# Empowering Cybersecurity with Free and Open-Source Tools: A Practitioner's Guide

Christopher Jones, M.S. Computer Science & Engineering

6/20/2025

# **Table of Contents**

# Contents

| Table of Contents                                  | 1  |
|----------------------------------------------------|----|
| Introduction                                       | 2  |
| Executive Summary                                  | 2  |
| Problem and Purpose                                | 3  |
| Methodology                                        | 4  |
| FOSS Cybersecurity Tools                           | 5  |
| OS / Penetration Testing Distros                   | 5  |
| Password Cracking / Management                     | 10 |
| Vulnerability Scanners                             | 18 |
| OSINT (Open-Source Intelligence) Tools             | 24 |
| IDS / IPS (Intrusion Detection/Prevention Systems) | 30 |
| Network Scanners / Packet Analyzers                | 41 |
| Web Application Testing                            | 51 |
| Forensics / Malware Analysis                       | 56 |
| Encryption / Secure Communication                  | 72 |
| Threat Intelligence / Incident Response            | 78 |
| Offensive Security / Red Team Tools                | 81 |
| Trends & Analysis                                  | 89 |
| Conclusion                                         | 90 |

# Introduction

In today's increasingly interconnected world, cybersecurity has become a foundational pillar for protecting personal data, enterprise systems, and national infrastructure. As threats continue to evolve in complexity and frequency, there is a growing demand for skilled professionals and powerful tools to defend digital environments. However, many commercial security solutions come at a high cost and are often locked behind proprietary licensing models, creating barriers for students, hobbyists, small businesses, and even entry-level practitioners trying to develop their skills.

Free and open-source software (FOSS) has emerged as a powerful equalizer in the cybersecurity space. These tools not only provide robust functionality but also offer transparency, community-driven development, and the flexibility to be customized for various security needs. From network scanning to digital forensics, password recovery to intrusion detection, open-source tools empower users to learn, experiment, and defend systems without financial constraints.

This white paper presents a curated collection of more than 50 free and open-source cybersecurity tools, organized by function and accompanied by detailed descriptions, practical use cases, and step-by-step setup guides. Whether you're a student breaking into the field, a self-taught ethical hacker, or a professional seeking to expand your toolkit, this document aims to serve as both an educational reference and a launchpad for hands-on exploration.

# **Executive Summary**

This white paper explores the power and potential of Free and Open-Source Software (FOSS) in the field of cybersecurity. In a domain where access to cutting-edge tools is often limited by cost and proprietary restrictions, open-source alternatives are leveling the playing field—offering high-quality, community-driven solutions for threat detection, vulnerability assessment, digital forensics, password recovery, and more.

The primary goal of this document is to equip aspiring and practicing cybersecurity professionals with a comprehensive guide to over 50 vetted FOSS tools. Each tool is presented with a detailed description, real-world use cases, and clear setup instructions to promote immediate usability and hands-on experimentation.

By categorizing these tools across key cybersecurity domains—including penetration testing, network scanning, password management, and intrusion detection—this paper aims to streamline the learning curve for beginners while also serving as a practical reference for seasoned professionals.

At a time when cybersecurity threats are escalating and talent shortages persist, FOSS offers an accessible, scalable, and adaptable foundation for security training and operations. This white paper not only highlights the tools themselves but also reflects a broader philosophy: that security should be open, transparent, and within reach for all.

# **Problem and Purpose**

# The Problem

Breaking into the field of cybersecurity can be intimidating—especially for students, independent learners, and those without institutional or corporate support. One of the most persistent barriers is the cost and complexity of the tools required to gain hands-on experience. Many commercial cybersecurity products are locked behind expensive licenses, limited trials, or enterprise-only solutions, making it difficult for new practitioners to explore, learn, and build real-world skills.

Additionally, the sheer volume of available tools, both open-source and proprietary, can be overwhelming for those trying to break into the field. Without clear guidance or structure, newcomers may struggle to identify which tools are trustworthy, actively maintained, or relevant to specific areas of cybersecurity like penetration testing, digital forensics, or network defense.

#### The Purpose

This white paper seeks to bridge that gap by offering a curated, organized, and accessible reference guide to free and open-source cybersecurity tools. Its purpose is twofold:

- 1. Empower learners and professionals by providing detailed information, practical use cases, and setup instructions for over 50 tools that span the entire cybersecurity lifecycle.
- 2. Promote open-source adoption as a viable and often superior alternative to commercial software—highlighting tools that are widely used by ethical hackers, security researchers, and incident response teams around the world.

By combining educational context with technical depth, this document aims to serve as both a starting point for newcomers and a reference resource for practitioners seeking to expand their capabilities using open, community-driven technology.

## Methodology

The tools included in this white paper were selected based on a set of practical and community-informed criteria to ensure they are not only free and open-source, but also relevant, usable, and impactful in real-world cybersecurity workflows. The selection process focused on tools that:

- Are actively maintained and supported by a user or developer community.
- Have public source code repositories (e.g., GitHub, GitLab) or are clearly licensed under FOSS terms.
- Serve a practical purpose across common cybersecurity domains, including offensive security, digital forensics, threat detection, OSINT, and secure system administration.
- Offer cross-platform compatibility or at least support for Linux-based systems, which are widely used in security environments.
- Have demonstrated adoption or recommendation by professionals, academic institutions, or training platforms (e.g., CTFs, labs, industry blogs).

Each tool entry in this document includes:

- A concise but informative description of the tool's purpose.
- Practical use cases relevant to real-world or educational cybersecurity tasks.
- A step-by-step setup guide to help readers quickly get started.
- Links to official websites, documentation, and helpful resources for deeper exploration.

To aid clarity and usability, tools will be categorized by cybersecurity function rather than alphabetical order. This ensures that readers can quickly locate tools based on their interests or needs—whether they are looking to conduct a penetration test, audit a web application, analyze malicious files, or monitor a network for suspicious behavior.

This methodology ensures that the tools highlighted are not only technically sound, but also accessible, educational, and applicable for cybersecurity practitioners at all levels.

# **FOSS Cybersecurity Tools**

# **OS / Penetration Testing Distros**

### Kali Linux

- https://www.kali.org/
- Kali Linux (*formerly known as BackTrack Linux*) is an open-source, Debain-Based Linux distribution which allows users to perform advanced penetration testing and security auditing. It runs on multiple platforms and is freely available and accessible to both information security professionals and hobbyists.

Kali Linux has several hundred tools (600+), configurations, and scripts with industry-specific modifications that allow users to focus on tasks such as computer forensics, reverse engineering, and vulnerability detection, instead of dealing with unrelated activities. Additionally, Kali Linux features an open-source git tree, includes a custom kernel that is patched for injections, features multi-language support, has GPG signed packages/repositories, and offers ARMEL and ARMHF support.

- Practical Use Cases:
  - o Penetration Testing
  - Vulnerability Assessment
  - o Wireless Network Assessment
  - Forensics and Incident Response
  - o Malware Analysis
  - Web Application Testing
  - Password Cracking & Recovery
  - Security Awareness and Training
  - Network Monitoring and Analysis
  - Custom Tool Development
- Step by Step Setup Guide:

To begin setting up Kali Linux, first visit the official Kali Linux website at <u>https://www.kali.org</u> and navigate to the downloads section. Select the appropriate version of Kali for your system architecture, such as the 64-bit installer ISO for most modern machines, or the ARM image if you're installing it on a Raspberry Pi. After downloading the image, you'll need to create a bootable USB drive using a tool like Balena Etcher, Rufus, or dd (on Unix-based systems). Insert a blank USB drive into your computer and use your chosen tool to flash the Kali ISO onto the USB drive.

Once the bootable USB is prepared, reboot your computer and enter the BIOS or UEFI settings by pressing the appropriate key during startup (typically F2, F12, ESC, or DEL). In the BIOS menu, change the boot order to prioritize booting from the USB drive. Save the settings and restart your system. When Kali Linux loads, you'll be presented with a boot menu where you can choose either to try Kali without installing or to begin the installation process. Select the graphical install option for a user-friendly experience.

During installation, you'll be prompted to select your preferred language, location, and keyboard layout. After that, you'll configure your network settings, including the hostname and domain name if applicable. Then, you'll be asked to create a user account and password. Next, the installer will ask how you'd like to partition your disk. For new users, it is generally recommended to choose the guided option that uses the entire disk, unless you want to dual-boot or manually configure partitions. Once you confirm your disk setup, the installer will begin copying files and installing the base system.

After the base system is installed, you'll be given the option to install the GRUB bootloader. Confirm this installation to allow your system to boot into Kali Linux after setup is complete. Once GRUB is installed, the setup process will finalize, and you'll be prompted to reboot. Remove the USB drive at this point so your computer doesn't boot from it again. When your machine restarts, it should load directly into your new Kali Linux system.

Upon first login, you can begin updating the package repositories by opening a terminal and running sudo apt update && sudo apt upgrade. This ensures your system is up to date with the latest tools and security patches. You're now ready to explore Kali Linux's suite of penetration testing, digital forensics, and security auditing tools. Make sure to install any additional packages you may need and configure your network interfaces or VPNs for testing in a secure and ethical environment.

### - Helpful Reads:

- <u>https://books.google.com/books?hl=en&lr=&id=yulODwAAQBAJ&oi=fnd&</u> pg=PP1&dq=kali+linux&ots=oXxlpA8VKH&sig=ovjPQK\_5tdaO0xjhilZIzQ 4Odf8#v=onepage&q=kali%20linux&f=false
- o https://www.jates.org/index.php/jatespath/article/view/139/69
- https://books.google.com/books?hl=en&lr=&id=kQGGDwAAQBAJ&oi=fnd &pg=PP1&dq=kali+linux&ots=N1uOyV44Ci&sig=Cyu80sFtaQIKkumMbK CSb\_3L\_8k#v=onepage&q=kali%20linux&f=false

#### Parrot OS

#### <u>https://parrotsec.org/</u>

Parrot OS is a Debian-based Linux distribution designed specifically for cybersecurity professionals, ethical hackers, and privacy-conscious users. Developed by Parrot Security, it comes preloaded with a vast collection of tools for penetration testing, digital forensics, reverse engineering, cryptography, vulnerability assessment, and anonymity. Parrot OS is lightweight, regularly updated, and built with security at its core. It offers multiple editions, including the Home Edition (for privacy and general use) and the Security Edition (which includes offensive and defensive security tools). One of Parrot's standout features is its strong emphasis on anonymity and privacy, featuring native support for Tor, Anonsurf, secure communications, and sandboxing.

In terms of user experience, Parrot OS uses the MATE desktop environment by default, which is efficient and visually clean, making it usable even on low-resource systems. It includes APT-based package management, secure development tools, and integrates tightly with AppArmor and other Linux security modules. Its community and documentation are robust, making it a reliable alternative to more commonly used pentesting distributions like Kali Linux.

- Practical Use Cases:
  - Penetration Testing & Red Teaming
  - o Digital Forensics and Incident Response
  - o Privacy and Anonymity Online
  - Secure Development and Malware Analysis
  - Cybersecurity Education and Training
  - o System Hardening and Compliance Testing
- Step by Step Setup Guide:

To begin setting up Parrot OS, visit the official website at

https://www.parrotsec.org and navigate to the download section. Choose the Parrot Security Edition ISO (or the Home Edition if you're focusing on privacy and general use) based on your system architecture—typically 64-bit—and download the ISO image. Once downloaded, create a bootable USB drive using a tool such as Balena Etcher, Rufus, or UNetbootin, depending on your operating system. Select the downloaded Parrot ISO file, choose your USB drive, and flash the image to it. After the bootable USB is ready, insert it into the computer where you wish to install Parrot OS.

Restart the machine and enter the BIOS or UEFI setup (usually by pressing a key like F2, F12, DEL, or ESC during startup). Set the USB drive as the primary boot

device, save the changes, and exit. When the system reboots, it will boot into the Parrot OS live environment. From there, choose "Install with GTK GUI" or "Install" to begin the installation process with a graphical interface. You'll be guided through language selection, keyboard layout, time zone, and user creation. When prompted for partitioning, you can choose guided partitioning to use the entire disk (recommended for beginners), or set up manual partitions if you need dual-boot or custom layout. After confirming your choices, the installer will copy files and install the base system.

Once installation is complete, you'll be prompted to remove the installation media and reboot. Upon restart, Parrot OS will boot into your new installation. Log in with the username and password you created during setup. It's recommended to open a terminal and update the system right away using the commands sudo apt update && sudo apt full-upgrade to fetch the latest package updates and security patches. Parrot OS comes preloaded with a suite of tools categorized by function (e.g., information gathering, vulnerability analysis, web app testing), all accessible from the Applications menu or terminal.

For enhanced privacy, you can enable tools like Anonsurf, which routes traffic through the Tor network and disables dangerous services. Developers and researchers can take advantage of the system's secure sandboxing features, and penetration testers can immediately begin using Metasploit, Nmap, Burp Suite, Wireshark, and many other tools right out of the box. With this setup, your Parrot OS installation is fully functional, secure, and ready for cybersecurity tasks, digital forensics, or anonymous browsing.

#### - Helpful Reads:

- o <u>https://www.tecmint.com/parrot-os-security-linux/</u>
- o https://intellipaat.com/blog/parrot-os-vs-kali-linux-difference/

#### BlackArch

#### https://blackarch.org/

- BlackArch Linux is a lightweight, Arch Linux-based distribution specifically tailored for cybersecurity professionals, ethical hackers, and penetration testers. It is designed as a comprehensive penetration testing platform that includes over 2,800 pre-installed tools, covering categories like malware analysis, wireless testing, exploitation, reverse engineering, digital forensics, and more. Unlike other security-focused distributions like Kali or Parrot OS, BlackArch is built on top of Arch Linux, which gives it rolling updates, granular control, and a minimalist philosophy that appeals to advanced Linux users. Users can install BlackArch as a standalone OS or overlay it on top of an existing Arch Linux installation. Its package manager, pacman, ensures efficient package updates and tight integration with the Arch community.

BlackArch is geared toward users who prefer full control of their operating system environment. It avoids unnecessary bloat and offers window managers like

Openbox, i3, and Fluxbox, instead of full desktop environments by default. Because of its complexity and reliance on Arch Linux principles, it is best suited for intermediate to advanced users who are comfortable with the command line and system customization.

- Practical Use Cases:
  - Advanced Penetration Testing
  - o Digital Forensics and Reverse Engineering
  - Wireless and Network Security Audits
  - Malware Analysis and Exploit Development
  - o Lightweight Cybersecurity Lab Environments
- Step by Step Guide:

To install BlackArch Linux, start by visiting the official website at <u>https://www.blackarch.org</u> and downloading the latest ISO. You can choose between the full ISO (with all tools preloaded) or the slim ISO (basic installation). Once downloaded, use a tool like Balena Etcher or Rufus to create a bootable USB drive. After flashing the ISO, insert the USB into your target system, reboot, and enter the BIOS/UEFI to set the USB drive as the primary boot device.

On boot, you'll see a command-line-based live environment. Log in with the default credentials (root / blackarch). To begin installation, run the command blackarch-install. The installer will guide you through keyboard layout, disk partitioning, hostname, time zone, and user account setup. You'll choose your bootloader and window manager (such as Xfce, i3, or Openbox). If you're installing on a virtual machine or laptop with limited resources, it's wise to use a lightweight window manager like i3. Once configured, the installer will format your disk and install the system.

After installation and reboot, log in and update your system using *pacman* - *Syu*. You can install specific BlackArch tool categories with the command *pacman* -*S blackarch*-*<category*> (e.g., blackarch-webapp), or install all tools using *pacman* -*S blackarch*. You can find categories by running blackarch in the terminal. The system is now ready to use, complete with thousands of tools for nearly every aspect of offensive and defensive security.

#### - Helpful Reads:

- <u>https://gtusitecirculars.s3.amazonaws.com/uploads/Synopsis\_199999913563\_894309.pdf</u>
- o <u>https://ultahost.com/blog/kali-vs-blackarch/</u>
- <u>https://www.techtarget.com/searchsecurity/tutorial/Intro-How-to-use-BlackArch-Linux-for-pen-testing</u>

#### **Password Cracking / Management**

#### **KeePass**

#### - <u>https://keepass.info/</u>

 KeePass is a free and open source password manager that securely stores passwords. It has been around for over 20 years and this security tool enables users to have a single place for their unique passwords for websites, email accounts, webservers or network login credentials.

KeePass works by storing passwords in a secure database, which unlock by entering a single master key. Database encryption utilizes the most secure encryption algorithms available: AES-256, ChaCha20 and Twofish. It encrypts the complete database, which means usernames, notes, and more are encrypted along with the password fields.

Additionally, like many open-source access management and network security tools, KeePass comes under a freemium model. You can download and use the basic version of the tool for free, but you'll need to pay for the commercial version if you want an advanced range of features like a one-time password generator or built-in browser extension.

- Practical Use Cases:
  - Centralized Password Management
  - Strong Password Generation
  - Offline Storage for Sensitive Credentials
  - Managing SSH Keys, API Tokens, and Private Notes
  - o Secure Sharing Within Teams
  - Two-Factor or Multi Key Authentication Setup
  - Portable Usage on USB Drives
- Step by Step Guide:

To begin using KeePass, navigate to the official website at <u>https://keepass.info</u> and download the latest version of KeePass for your operating system. Windows users should download either the installer or the portable version, while Linux and macOS users may need to use Mono or third-party ports such as KeePassXC for better compatibility. After downloading, run the installer or extract the portable archive to a convenient location on your system. Launch KeePass, and you'll be prompted to create a new password database. Click "File" > "New" and choose a location to save your database file (with a .kdbx extension). You'll then be asked to create a master password—this is the single password you'll need to remember to access all your saved credentials, so it should be strong and memorable. Optionally, you can also configure key files or Windows user account integration for added security.

Once your database is created and secured, you can begin adding entries by clicking the "Add Entry" button, where you can input the title, username, password, URL, and any relevant notes. KeePass also features built-in password generation tools that can create strong, random passwords based on customizable rules. Entries can be organized into groups or folders, and you can search, sort, or tag them for quick access. The database is encrypted using AES-256 or ChaCha20 depending on the version, and all data remains local unless you manually sync it with a cloud service. Be sure to regularly save and back up your .kdbx file to prevent data loss. Additionally, consider enabling auto-lock and clipboard timeout settings under options for added protection. Once set up, KeePass provides a secure, efficient way to manage passwords, notes, and other sensitive information offline, with minimal risk of cloud exposure.

#### <u>Psono</u>

#### <u>https://psono.com/</u>

Psono is a modern, open-source password manager designed for secure, collaborative use across individuals and organizations. Unlike many cloud-based solutions, Psono emphasizes privacy by offering a fully self-hosted architecture, giving users complete control over their data. It operates on a zero-knowledge model, meaning that all sensitive information is end-to-end encrypted before it ever reaches the server. Even system administrators or server operators cannot decrypt the stored data. Users can access Psono through a clean web interface, browser extensions, or command-line tools, and it supports all major platforms, making it flexible for both personal and professional environments.

For enterprise use, Psono provides powerful features like LDAP integration, role-based access controls, secure sharing of passwords and secrets, audit logging, and password policy enforcement. Teams can securely manage credentials, SSH keys, notes, or encrypted files with fine-tuned permission levels, helping maintain strong cybersecurity hygiene across departments. Psono also supports multi-factor authentication and encrypted file transfers, further enhancing its security posture. Its modular design allows for seamless scaling, and because it's open-source, it can be

tailored to meet specific compliance or operational needs—making it a compelling option for organizations that prioritize transparency, security, and control.

- Practical Use Cases:
  - Team Based Password Management
  - o Self-hosted Credential Vault for Compliance
  - Role-Based Access to Secrets
  - Secure Developer Secret Sharing
  - Internal Tools & Server Login Management
  - Multi-Factor Authenticated Vault Access
  - Audit-Ready Access Logging
  - Encrypted File Sharing
- Step by Step Guide:
  - Linux Version:

To begin setting up Psono, first decide whether you want to deploy it on a local server, a cloud-based VPS, or within a Docker environment. The easiest and most common approach is to use Docker Compose, as it simplifies dependency management and deployment. Start by installing Docker and Docker Compose on your system—if you're using Ubuntu, this can be done by running *sudo apt update*, followed by *sudo apt install docker.io docker-compose*. Once Docker is installed, create a working directory for Psono and download the official docker-compose.yml file from Psono's GitHub repository or documentation site. This file will define the Psono server, admin portal, and optionally the web client.

Next, generate a secure secret key using a tool like OpenSSL (e.g., openssl rand -base64 32) and update the docker-compose.yml and configuration files with your chosen key, domain name, and admin credentials. You'll also want to configure email settings for account verification and password resets, which Psono supports via SMTP integration. After updating the configuration, start the containers by running *docker-compose up -d*, which will deploy the backend server, admin interface, and web client if included. Once everything is running, navigate to the Psono admin portal in your browser, log in using the admin credentials you set, and begin creating users, teams, and folders to organize your secrets.

After the initial setup, it's important to secure your deployment by enabling HTTPS using a reverse proxy like NGINX and obtaining a free SSL certificate with Let's Encrypt (via Certbot). You can also connect Psono to an LDAP server for centralized user management, or enable two-factor authentication for added security. Finally, instruct users to install the Psono browser extension or use the web client to start storing and sharing secrets. With this setup, you now have a fully functioning, self-hosted, zeroknowledge password manager tailored for team or enterprise use.

#### • Windows Version:

To set up Psono on a Windows system, the recommended approach is to use Docker Desktop for Windows, which allows you to run containerized applications like Psono easily. Start by downloading and installing Docker Desktop from the official Docker website. Make sure that WSL 2 (Windows Subsystem for Linux) is enabled on your machine, as Docker Desktop relies on it for Linux-based container support. Once installed and running, open Docker Desktop and ensure it's properly configured to use WSL. Next, create a folder on your Windows filesystem (e.g., C:\psono-server) and navigate to it using a terminal such as PowerShell or Windows Terminal. You'll need to download the docker-compose.yml file from the official Psono GitHub repository, which defines all the services required to run the Psono backend server, admin interface, and optionally the web client.

After downloading the necessary files, you'll configure your environment. Generate a secure secret key using PowerShell ([Convert]::ToBase64String((1..32 | ForEach-Object {Get-Random -Minimum 0 -Maximum 256}))) and paste this key into the appropriate section of the config files. You'll also configure values for the server URL, email SMTP credentials (if you plan to use password reset or verification features), and admin login credentials. Once everything is configured, return to your terminal and run docker-compose up -d in your project directory. This will build and launch all required containers. After deployment, access the admin interface by navigating to http://localhost:[port#] in your browser (or whichever port you mapped), and log in using your admin credentials to begin setting up users, teams, folders, and access roles.

If you prefer not to use Docker, it's technically possible to install Psono manually on Windows using Python and Django, but this is more complex and not officially recommended for production due to dependency management and potential compatibility issues. Docker remains the preferred method even on Windows due to its simplicity and isolation. Once your Psono server is up and running, you can optionally enhance security by setting up HTTPS through a reverse proxy like NGINX running in a container or on another system. Finally, users can interact with Psono using its web client, browser extension, or command-line tools, all of which connect to your selfhosted instance. With this, your Windows-based Psono server is fully functional and ready for secure, team-based password management.

## John the Ripper

- https://www.openwall.com/john/
- John the Ripper is a fast password cracker, currently available for many flavors of Unix, macOS, Windows, DOS, BeOS, and OpenVMS (the latter requires a contributed patch). Its primary purpose is to detect weak Unix passwords. Besides several crypt(3) password hash types most commonly found on various Unix flavors, supported out of the box are Kerberos/AFS and Windows LM hashes, as well as DES-based tripcodes, plus hundreds of additional hashes and ciphers in "-jumbo" versions.
- Practical Use Cases:
  - Password Cracking
  - o Security Auditing Password Strength
  - Forensic Investigations (password recovery)
- Step by Step Guide:

To get started with John the Ripper on a Linux system, begin by opening your terminal and updating your package repositories using *sudo apt update*. You can then install the default package with *sudo apt install john*, which provides the community edition. However, for more advanced features and support for a wider range of hash types, it's highly recommended to download and compile the Jumbo version from source. To do this, start by installing required dependencies: *sudo apt install build-essential git libssl-dev zlib1g-dev yasm*. Then, clone the official GitHub repository with the command *git clone https://github.com/openwall/john.git*, and navigate into the *john/src* directory. From there, compile the source by running *./configure && make -s clean && make -sj\$(nproc)*, which will build John optimized for your system using all available CPU cores.

Once installation is complete, you can navigate to the run directory inside the cloned repo to start using John. A common starting point is testing against a hash file—for example, one generated from /etc/shadow on a Linux system. You can

extract password hashes using tools like unshadow to combine /etc/passwd and /etc/shadow files: unshadow /etc/passwd /etc/shadow > myhashes.txt. Then, run John against the file by executing ./john myhashes.txt, and it will begin attempting to crack the hashes using its default wordlist and rules. You can also specify a custom wordlist using the --wordlist flag or apply different attack modes like incremental brute-force with --incremental.

In addition to system hashes, John supports cracking a wide variety of password-protected files and formats, including ZIPs, PDFs, Office documents, and web application hashes. For each type, the hash or metadata often needs to be extracted using an external tool or script, then passed to John for analysis. Throughout a cracking session, John saves progress, so you can stop and resume using *--restore*. Once cracking is complete, you can view results using *./john --show myhashes.txt*. With this setup, John the Ripper becomes a powerful tool in your Linux-based security auditing or ethical hacking toolkit, ready to test password strength across multiple systems and formats.

#### Hashcat

- https://hashcat.net/hashcat/
- Hashcat is the world's fastest and most advanced password recovery utility, supporting five unique modes of attack for over 300 highly-optimized hashing algorithms. It supports hundreds of hash types—including MD5, SHA-family hashes, bcrypt, NTLM, and many used in file encryption or web applications—and is widely used in both offensive and defensive cybersecurity roles. Hashcat is open source and currently supports CPUs, GPUs, and other hardware accelerators on Linux, Windows, and macOS, and has facilities to help enable distributed password cracking.
- Practical Use Cases:
  - Password Cracking
  - Digital Forensics and Incident Response
- Step by Step Guide:

To begin setting up Hashcat on a Linux system, open your terminal and ensure your system is fully updated by running *sudo apt update && sudo apt upgrade*. Next, install the required drivers and tools for your GPU. If you're using an NVIDIA GPU, install the latest proprietary driver and CUDA toolkit by running *sudo apt install nvidiadriver nvidia-cuda-toolkit*. For AMD GPUs, you'll need to download the AMD ROCm or OpenCL SDK appropriate for your distribution from AMD's website. Once your GPU drivers are properly installed, reboot your system to ensure they are active. After rebooting, download Hashcat from the official website at https://hashcat.net/hashcat/ or by cloning the GitHub repository using *git clone https://github.com/hashcat/hashcat.git*. Navigate to the downloaded directory and compile it by running make if building from source. Alternatively, most modern Linux distributions also offer a precompiled package that can be installed with *sudo apt install hashcat*, though this may not be the most up-to-date version. To verify the installation, type *hashcat -I* to list detected devices and confirm that your GPU is recognized.

Once installed, you can begin using Hashcat by preparing your hash file. Hashcat does not crack password-protected files directly; instead, it requires extracted hashes. For example, you might extract a SHA-256 hash or an NTLM hash and save it into a .txt file. You can then run a basic dictionary attack using the command *hashcat -m 0 -a 0 hashes.txt rockyou.txt*, where *-m 0* specifies the hash type (in this case, MD5), *-a 0* is the attack mode (dictionary), hashes.txt is the file containing your hash(es), and rockyou.txt is the wordlist. You can customize the attack using different hash modes (found with hashcat *--*help), apply rules for hybrid attacks, or switch to brute-force using *-a 3*.

Hashcat supports pause/resume functionality, session naming, and checkpoint recovery, which are useful for long-running jobs. To pause a session, simply press *q*, and you can resume it later with *--restore*. Once cracking is complete, Hashcat will display the cracked passwords next to their hashes. With this setup, Hashcat becomes a high-performance, GPU-accelerated tool for testing password strength, recovering forgotten credentials, and performing forensic password recovery—making it a staple in any advanced cybersecurity toolkit.

- Helpful Reads:
  - <u>https://helda.helsinki.fi/server/api/core/bitstreams/23a37f74-a162-4473-b894-5da77f0627d1/content</u>
  - o https://www.hypr.com/security-encyclopedia/hashcat
    - (Watch the Video)

## **Ophcrack**

- https://ophcrack.sourceforge.io/
- Ophcrack is a free and open-source password cracking tool that specializes in recovering Windows passwords by using rainbow table attacks. Unlike brute-force or dictionary-based password crackers, Ophcrack precomputes hash values stored in large rainbow tables, allowing it to crack many types of Windows passwords extremely quickly. The tool targets LM (LAN Manager) and NTLM password hashes, which are commonly found in older and some modern versions of Windows operating systems.

The standout feature of Ophcrack is its speed and efficiency, as it can crack simple or weak Windows passwords in seconds without needing to try every possible combination. This is possible because rainbow tables trade CPU processing time for disk space — large tables of precomputed hashes allow Ophcrack to instantly match many common hashes to plaintext passwords. While LM hashes are highly vulnerable and easily cracked, NTLM hashes (especially with complex passwords) are more resistant but still susceptible depending on the strength of the rainbow tables used.

Ophcrack is widely used in both professional forensics (when legally recovering passwords during investigations) and penetration testing (to demonstrate poor password hygiene). It features both a graphical interface (for ease of use) and a live CD version, which can be booted directly to recover passwords without needing access to a running Windows system.

- Practical Use Cases:
  - Password Recovery for Windows Systems
  - Forensic Investigations
  - Penetration Testing / Red Teaming
  - Password Auditing for Enterprises
- Step by Step Setup Guide:

To install Ophcrack on Linux, start by downloading the appropriate installer or live CD image from the official Ophcrack website at https://ophcrack.sourceforge.io. If you plan to run it directly on your Linux system, download the standalone Linux package and extract the files into a directory of your choice.

Once extracted, you can launch the Ophcrack graphical interface by navigating to the directory and executing ./ophcrack. If any dependencies are missing, install them using your package manager with commands like sudo apt install tcl tk (since the GUI requires Tcl/Tk libraries).

After launching Ophcrack, you'll need to load password hashes. If you already have the SAM and SYSTEM files from a Windows machine (commonly extracted during forensic imaging or pen testing), you can load them directly into Ophcrack. Use the "Load" menu option and select "Encrypted SAM" to import the extracted hashes.

To crack the passwords, Ophcrack requires rainbow tables. You can download free basic tables (suitable for short, weak passwords) from the Ophcrack website or purchase more advanced tables for longer and more complex passwords. After

downloading the tables, point Ophcrack to the directory containing the tables by selecting "Tables > Install tables."

Once tables are loaded and hashes are imported, click "Crack" to start the attack. Ophcrack will rapidly attempt to match hashes against its rainbow tables, displaying any successfully cracked passwords in real-time. Results can be exported for reporting or further analysis.

For situations where you don't have direct access to a running system, you can also use the Ophcrack LiveCD version. Simply write the ISO file to a USB drive or CD, boot the target system from it, and Ophcrack will automatically attempt to locate Windows partitions, extract hashes, and begin cracking without needing login credentials.

- Helpful Reads:
  - o https://theses.cz/id/eh6sbb/890.pdf

## **Vulnerability Scanners**

# <u>Nikto</u>

- https://www.cirt.net/Nikto2
- Nikto 2.5 is an Open Source (GPL) web server scanner which performs comprehensive tests against web servers for multiple items, including over 7,000 potentially dangerous files/programs, checks for outdated versions of over 1250 servers, and version specific problems on over 270 servers. It also checks for server configuration items such as the presence of multiple index files, HTTP server options, and will attempt to identify installed web servers and software. Scan items and plugins are frequently updated and can be automatically updated.

Nikto is not designed as a stealthy tool. It will test a web server in the quickest time possible, and is obvious in log files or to an IPS/IDS. However, there is support for LibWhisker's anti-IDS methods in case you want to give it a try (or test your IDS system). Despite its age, Nikto remains a go-to utility due to its ease of use, broad coverage, and constant updates to its vulnerability database (nikto.db). It doesn't try to exploit issues—it identifies them clearly, providing valuable reconnaissance for ethical hackers and sysadmins alike. It's best suited for trusted, controlled environments where being noisy is not a concern.

Not every check is a security problem, though most are. There are some items that are "info only" type checks that look for things that may not have a security flaw,

but the webmaster or security engineer may not know are present on the server. These items are usually marked appropriately in the information printed. There are also some checks for unknown items which have been seen scanned for in log files

- Practical Use Cases:
  - Web Server Vulnerability Assessment
  - Baseline Reconnaissance during penetration testing
  - Compliance Auditing
  - Testing for Outdated Web Components
  - Training and Education
- Step by Step Setup Guide:

To get started with Nikto on a Linux system, first ensure you have Perl installed by running perl -v in the terminal. If Perl is not present, install it using sudo apt install perl. Nikto is not always included in default repositories, so the best method is to clone it directly from GitHub. Run git clone https://github.com/sullo/nikto.git and navigate into the directory with cd nikto/program. Before running the tool, you may optionally update its vulnerability database using ./nikto.pl -update.

To scan a target, use a basic command like ./nikto.pl -h http://example.com, which tells Nikto to perform a standard scan of the specified host. If the target uses HTTPS, use -ssl or simply specify the https:// prefix. You can expand your scan with options such as -p to specify a port (e.g., -p 8443), -Tuning to focus on specific test categories, or -o to output results in various formats (HTML, CSV, XML). For example, ./nikto.pl -h https://testsite.com -o results.html -Format htm saves your report as an HTML file. If you're working behind a proxy or need authentication, Nikto supports proxy options (-useproxy) and basic auth headers (-id user:pass).

Nikto can also be scripted into automated scans or combined with tools like Metasploit or Burp Suite for more comprehensive assessments. Although it doesn't perform exploitation, its broad scanning capability and straightforward reporting make it an essential lightweight tool for quick web server diagnostics. With everything set up, Nikto is now ready to assist in identifying insecure web deployments and strengthening your organization's web-facing assets.

- Helpful Reads:
  - o <u>https://hackviser.com/tactics/tools/nikto</u>

### **OpenVAS**

- <u>https://github.com/greenbone/openvas-scanner</u>
- OpenVAS (Open Vulnerability Assessment System) is a powerful open-source vulnerability scanner developed and maintained by Greenbone Networks as part of the Greenbone Vulnerability Management (GVM) framework. OpenVAS performs comprehensive vulnerability assessments of systems, networks, and services by scanning for misconfigurations, outdated software, known vulnerabilities (CVEs), and security weaknesses. It provides both automated scanning capabilities and detailed reporting, making it a valuable tool for security professionals, system administrators, and compliance auditors. The scanner uses a constantly updated feed of vulnerability tests, known as the Network Vulnerability Tests (NVTs), which include over 80,000 tests as of recent versions.

Unlike tools that only identify open ports or surface-level issues, OpenVAS can deeply probe systems to simulate real-world attack scenarios, offering a robust and flexible framework for enterprise-grade vulnerability management. It supports authenticated scans, CVSS scoring, custom scan policies, and integration with security operations workflows. OpenVAS is often used as a free alternative to commercial vulnerability scanners like Nessus or Qualys.

- Practical Use Cases:
  - Network-Wide Vulnerability Assessments
  - Patch and Configuration Validation
  - o Compliance Auditing and Reporting
  - o External Perimeter Testing
  - Internal Threat Exposure Testing
  - Baseline Assessments for New Systems
- Step by Step Guide:

To install OpenVAS (part of the Greenbone Vulnerability Management system) on a Linux system like Kali or Ubuntu, begin by updating your system with the command sudo apt update && sudo apt upgrade to ensure all packages are current. Then, install OpenVAS by running sudo apt install openvas, which will automatically pull in all necessary components and dependencies. After installation, you need to initialize the vulnerability scanner using sudo gvm-setup. This process sets up the necessary services, downloads the vulnerability feed (known as NVTs), generates cryptographic certificates, and prepares the web-based management interface. This step can take several minutes depending on your network speed and system performance.

Once setup is complete, start the services by running sudo gvm-start. This command will launch the core components, including the scanner and the web server

interface. After the services have started, open a web browser and navigate to https://127.0.0.1:9392 to access the GVM web interface. The first time you log in, use the default admin credentials generated during the setup process. If you need to reset the password, you can run sudo gvm-manage-certs -a to regenerate certificates or use other administrative commands to modify user access.

Inside the web interface, begin by creating a new scan target by entering an IP address, domain, or IP range. Then, either choose a predefined scan configuration or create a custom one, depending on how thorough or specialized you want the scan to be. You can launch the scan from the dashboard and monitor its progress in real time. After the scan finishes, OpenVAS will display the results with detailed vulnerability information, CVSS scores, affected services, and recommended mitigations. You can also export the scan results in PDF, HTML, or XML format using the reporting tools provided.

With these steps completed, you now have a fully operational OpenVAS setup that is capable of scanning, analyzing, and reporting on network and application vulnerabilities across your infrastructure. Let me know if you'd like to continue with another tool like Wireshark or Nessus next!

#### Vuls

- https://github.com/future-architect/vuls
- Vuls is a fully open-source, agentless vulnerability scanner for Linux and Unix systems, designed to help administrators and security teams proactively identify vulnerabilities in their server environments. Unlike network-based scanners like Nessus or OpenVAS, Vuls works by scanning package versions, kernel versions, and system libraries directly on the server, matching them against known vulnerability databases such as NVD (National Vulnerability Database), OVAL, Red Hat CVE feeds, Debian Security Advisories, and more.

Vuls focuses primarily on OS-level and software package vulnerabilities rather than remote network scans, making it highly effective for scanning internal infrastructure where administrators have shell access. Since Vuls is agentless, it does not require additional software to be installed on target servers. It connects via SSH to collect information and then cross-references this data against multiple vulnerability sources.

One of Vuls' key strengths is its automation and reporting: it can generate rich vulnerability reports, prioritize CVSS scores, track unfixed CVEs, and even send notifications or generate dashboards for long-term vulnerability management. It supports a wide variety of Linux distributions (Ubuntu, Debian, CentOS, Red Hat, Amazon Linux, Alpine, and others) as well as FreeBSD and macOS.

- Practical Use Cases:
  - Server Vulnerability Management

- Cloud Instance Scanning
- o DevOps and CI/CD Security Integration
- Compliance and Audit Preparation
- o Security Hardening for Web Servers and Databases

#### - Step by Step Setup Guide:

To install Vuls, begin by setting up a Linux host where you will run the scans. This can be your own server or even a separate security audit machine. First, update your system with sudo apt update && sudo apt upgrade. Install required dependencies, such as Go (Golang), by running sudo apt install golang-go on Debian/Ubuntu-based systems. Verify your Go version using go version (Vuls requires Go 1.19+ as of recent builds).

Next, install Vuls itself by cloning its official repository: git clone https://github.com/future-architect/vuls.git. Navigate into the cloned directory with cd vuls and compile the tool by running make install. This will build the latest Vuls binary using Go.

After installation, configure SSH access to the target servers you want to scan. Vuls requires passwordless SSH (public key authentication) or use of SSH agent forwarding to collect package and kernel information from remote systems. Verify that you can SSH into the targets without passwords.

Create a configuration file called config.toml in your Vuls directory. This file defines the list of target servers, SSH credentials, and how vulnerability databases are updated. Once your configuration file is ready, download vulnerability databases using the vuls prepare command, which fetches CVE data from NVD, OVAL, Red Hat, Debian, and others. Start a vulnerability scan using vuls scan. The tool will connect to each server, collect package data, and match it against CVE feeds. After scanning, you can generate detailed reports using vuls report with options for text, JSON, or web-based visual reports.

For more advanced reporting, you can integrate VulsRepo (a web interface for managing scan results), which allows you to centralize scan data, visualize vulnerabilities, and track remediation over time.

#### <u>Wapiti</u>

- https://wapiti-scanner.github.io/
- Wapiti is a fully open-source web application vulnerability scanner designed to help security professionals and developers identify security weaknesses in web-based applications. Unlike network scanners that assess systems at the infrastructure level, Wapiti focuses strictly on web layer vulnerabilities, making it particularly effective

for analyzing custom-built applications, websites, and APIs for common attack vectors.

Wapiti operates primarily as a black-box scanner — meaning it crawls target websites without requiring access to source code or internal configurations. During scans, Wapiti sends HTTP requests and injects crafted payloads into forms, URLs, cookies, and parameters to probe for weaknesses such as SQL Injection (SQLi), Cross-Site Scripting (XSS), Local File Inclusion (LFI), Remote File Inclusion (RFI), Command Injection, CRLF Injection, and Server-Side Request Forgery (SSRF).

Because Wapiti is highly configurable, lightweight, and easy to deploy, it's well-suited for smaller organizations, individual developers, DevSecOps pipelines, security research labs, and educational environments. While it doesn't offer the extensive commercial features of enterprise scanners like Burp Suite Pro or Acunetix, it provides a very useful foundation for discovering many OWASP Top 10 vulnerabilities at no cost

- Practical Use Cases:
  - o Web Application Penetration Testing
  - o Security Audits during Development
  - o Compliance Testing Support
  - o Education and Cybersecurity Training
- Step by Step Setup Guide:

To install Wapiti on Linux, start by updating your system using sudo apt update && sudo apt upgrade. On Debian-based distributions such as Ubuntu or Kali Linux, Wapiti can be installed directly from the repositories with sudo apt install wapiti. Alternatively, to ensure you have the latest version, you can install Wapiti via Python's package manager by first installing Python 3 and pip with sudo apt install python3-pip, then installing Wapiti using pip3 install wapiti3.

After installation, verify that Wapiti is accessible by running wapiti --version in the terminal. You can now launch a web scan by running wapiti -u <target-url>, where <target-url> is the full URL of the web application you want to scan.

Wapiti will first crawl the entire application, identifying entry points such as forms, URL parameters, and cookies. It will then launch a series of attacks against these input points to detect vulnerabilities. You can specify the scan's aggressiveness and depth by using flags such as -m to select specific modules (e.g., xss, sqli, lfi), -t to adjust timeout values, and -p for using proxies.

Wapiti generates reports in multiple formats including text, HTML, JSON, and XML, which can be stored for documentation or further analysis. Reports

summarize the vulnerabilities found, affected URLs, and suggested mitigation actions for developers or security teams.

For best results, it's recommended to pair Wapiti with manual testing, logicbased testing, or combine it with more advanced tools such as Burp Suite, OWASP ZAP, or Nikto for more exhaustive assessments.

#### **OSINT (Open-Source Intelligence) Tools**

#### <u>Shodan</u>

- https://www.shodan.io/
- Shodan (sometimes referred to as "the search engine for the Internet of Things") is a powerful, open-source-accessible (but commercially maintained) search engine that indexes devices and services connected to the public internet. Unlike Google, which indexes websites, Shodan scans IP address spaces and collects information about exposed services, ports, banners, certificates, protocols, and even device metadata from routers, webcams, industrial control systems, databases, and more.

At its core, Shodan allows security professionals to query the global internet for specific technologies, vulnerabilities, versions, and exposed devices. Shodan's crawlers continuously scan the internet across multiple ports and protocols (HTTP, HTTPS, SSH, FTP, Telnet, RDP, ICS/SCADA protocols, IoT devices, cloud instances, etc.), building a real-time inventory of connected infrastructure worldwide.

Shodan plays a key role in modern attack surface management, vulnerability research, external asset discovery, and threat intelligence enrichment. While it offers a free tier for light usage, most advanced functionality is unlocked through paid subscriptions (Shodan Membership, Enterprise plans, or API access), giving professionals full access to its enormous dataset.

- Practical Use Cases:
  - o Attack Surface Discovery
  - o Vulnerability Research and Exposure Mapping
  - o Penetration Testing Reconnaissance
  - o ICS/SCADA Security Assessments
  - o Threat Intelligence Enrichment
  - o Defensive Security Monitoring
  - o Compliance Auditing and Risk Scoring

- Step by Step Setup Guide:

To start using Shodan, visit <u>https://www.shodan.io</u> and register for a free account. The free account allows a limited number of search queries per month and basic access to the Shodan web interface.

Once logged in, you can begin by using the Shodan search bar to query for specific services, ports, or keywords. For example:

- apache search for Apache HTTP servers.
- port:21 search for FTP servers.
- product:MySQL search for exposed MySQL databases.
- ssl.cert.subject.CN:"example.com" search for SSL certificates linked to a domain.
- country:"US" filter results by country.

Advanced queries allow powerful filtering by port, organization, ISP, ASN, product version, device type, location, and even vulnerability (CVE) IDs.

For more automation and integration, Shodan provides an excellent API. To use it, generate your API key from your account dashboard. You can then use CLI tools or Python libraries (such as shodan-cli or shodan Python module) to automate large-scale searches. Install the Shodan CLI on Linux using pip install shodan and configure it with shodan init <your-api-key>.

For example, to search for public MongoDB instances via the CLI, run shodan search mongodb port:27017. The CLI allows scripting bulk searches, exporting data, and integrating Shodan results into vulnerability management pipelines.

Shodan also offers Shodan Monitor, which allows organizations to monitor their entire public IP space for changes, risky exposures, or policy violations. This is extremely valuable for asset management and continuous cloud security monitoring.

While many advanced features require a paid subscription, the free version of Shodan still provides enormous educational and recon value, especially for beginners learning external attack surface management.

## Maltego

#### - https://www.maltego.com/

- Maltego is a professional-grade open-source intelligence (OSINT) and link analysis platform developed by Paterva. While not fully open-source itself (more on this in a moment), it's widely used in cybersecurity, threat intelligence, digital forensics, corporate investigations, and law enforcement. Maltego's strength lies in its ability to visually map relationships between entities, allowing analysts to uncover connections

between people, organizations, domains, IP addresses, email addresses, social media profiles, leaked credentials, DNS records, and much more.

At its core, Maltego works by querying public data sources, private databases, or integrated APIs (called transforms) to collect OSINT data. As information is gathered, Maltego automatically builds interactive relationship graphs that reveal how various entities are interconnected. These visual graphs help investigators find previously unknown links, pivot between data points, and generate actionable intelligence from vast data sets that would otherwise be difficult to analyze manually.

Maltego supports a wide range of integrations, including built-in OSINT transforms as well as commercial and private transforms for deeper research (such as Shodan, HaveIBeenPwned, VirusTotal, WhoisXML, and many others). Maltego can also query internal data sources for SOCs, fraud teams, or law enforcement, making it extremely flexible for both public and private investigations.

While Maltego offers a free Community Edition (CE) with limited functionality, professional and enterprise users typically license its Classic, XL, or Enterprise versions for advanced investigations, larger datasets, and more automation.

- Practical Use Cases:
  - o Pre-Engagement Reconnaissance (Pen Testing & Red Teaming)
  - o Threat Intelligence and Actor Profiling
  - o Corporate Investigations and Insider Threat Hunting
  - o Law Enforcement and Digital Forensics
  - o Credential Breach and Dark Web Research
  - o OSINT and Brand Monitoring
- Step by Step Setup Guide:

To install Maltego, start by visiting the official website at <u>https://www.maltego.com/downloads/</u> and downloading the package for your Linux distribution (Debian, Ubuntu, or others). The installer is typically provided as a .deb package. After downloading, install it using sudo dpkg -i maltego-<version>.deb. Resolve any missing dependencies using sudo apt --fix-broken install if necessary.

Once installed, launch Maltego from your applications menu or by running maltego from the terminal. During the first launch, you'll be prompted to create a Maltego account. If you do not have a license, select the Community Edition (CE) to start using the free tier, which allows you to run smaller-scale investigations.

Inside Maltego, create a new graph to start your investigation. You can manually enter seed data such as a domain name, email address, IP address, or person's name. From there, right-click entities to run transforms — which are pre-built queries that

fetch associated data. For example, running transforms on a domain may reveal WHOIS information, DNS records, associated IP addresses, email addresses, subdomains, or SSL certificates.

To expand your capabilities, you can install additional transform hubs (plugins) from within Maltego's interface, integrating data sources like Shodan, HaveIBeenPwned, VirusTotal, and others. Many transforms require API keys from third-party services, which can be configured within Maltego.

As your graph grows, Maltego's visual interface helps you analyze entity relationships, cluster related nodes, apply filters, and export findings into reports for your penetration tests, threat reports, or investigations.

For enterprise users, Maltego also supports Maltego Servers (CTAS), Team Collaboration, and integration with SIEM or TIP platforms to automate and centralize investigations across teams.

# DNSRecon

- https://github.com/darkoperator/dnsrecon
- DNSRecon is a fully open-source DNS enumeration and reconnaissance tool written in Python. It is designed to perform in-depth analysis of Domain Name System (DNS) infrastructure, one of the most valuable but often overlooked areas of external recon and penetration testing. DNSRecon focuses entirely on DNS attack surfaces, helping security professionals identify misconfigured records, information leaks, exposed zones, and even potential vulnerabilities that could be exploited during realworld attacks.

Unlike general-purpose OSINT tools, DNSRecon digs deeply into DNS itself, performing zone transfers, brute-force subdomain enumeration, reverse lookups, cache snooping, wildcard detection, DNSSEC analysis, and record scraping (A, AAAA, NS, MX, SOA, TXT, CNAME, SRV, PTR, etc.). This makes it highly useful for both red teams (external recon) and blue teams (hardening DNS posture).

Because DNS often leaks information that organizations don't realize is public (internal hostnames, deprecated services, backup servers, admin panels), DNSRecon helps identify valuable attack surface components before exploitation begins. It's also fully scriptable and integrates well into automated recon pipelines.

#### - Practical Use Cases:

- o DNS Footprinting in Reconnaissance
- o Zone Transfer Testing (AXFR)
- o DNSSEC Validation
- o Brute-Force Subdomain Enumeration
- o Reverse DNS Lookup

- o Cache Snooping and Enumeration
- o Incident Response and Threat Hunting
- Step by Step Setup Guide:

Start by fully updating your system using sudo apt update && sudo apt upgrade. DNSRecon requires Python 3, so ensure it's installed using sudo apt install python3 python3-pip.

Next, install Git if it's not already present by running sudo apt install git. Clone the official DNSRecon repository directly from GitHub using git clone <u>https://github.com/darkoperator/dnsrecon.git</u>. After cloning, navigate into the directory with cd dnsrecon.

Install required Python dependencies using pip3 install -r requirements.txt. This will pull in libraries such as dnspython, argparse, and others that DNSRecon relies on. Once installed, verify everything is functional by running python3 dnsrecon.py -h, which will display the available command options.

To perform a basic DNS record enumeration, run: python3 dnsrecon.py -d example.com. This will enumerate common DNS records (A, AAAA, NS, MX, SOA, TXT, etc.).

For brute-force subdomain discovery, you can provide a wordlist like: python3 dnsrecon.py -d example.com -D subdomains.txt -t brt Replace subdomains.txt with your desired wordlist.

To test for zone transfer vulnerabilities, run: python3 dnsrecon.py -d example.com -t axfr. If a misconfigured nameserver permits AXFR, you may retrieve a full DNS zone dump. DNSRecon also supports advanced features like wildcard detection (-w), DNSSEC analysis (-t dnssec), reverse lookups (-r), and exportable CSV or JSON output for integration with reporting pipelines.

#### Recon-ng

- <u>https://github.com/lanmaster53/recon-ng</u>
- Recon-ng is a powerful, open-source web reconnaissance framework designed to automate the open-source intelligence (OSINT) collection process during penetration tests, red team operations, and threat intelligence investigations. Often described as "Metasploit for recon," Recon-ng provides a modular, database-driven environment where security professionals can gather, organize, and analyze publicly available information on targets prior to engagement.

At its core, Recon-ng offers a highly extensible plugin-based architecture, where hundreds of built-in and community-contributed modules can be installed to perform specific reconnaissance tasks. These modules enable tasks such as domain enumeration, subdomain discovery, email harvesting, username hunting, IP geolocation, breach data retrieval, social media footprinting, and even passive DNS analysis. Many modules integrate with external APIs like Shodan, HaveIBeenPwned, or Google, further expanding Recon-ng's OSINT capabilities.

Unlike manual OSINT gathering, Recon-ng allows analysts to fully automate and chain multiple recon steps, building rich target profiles without constantly switching tools or interfaces. All gathered data is stored automatically in an internal SQLite database for easy reporting, querying, and correlation as investigations progress.

- Practical Use Cases:
  - o Pre-Engagement Reconnaissance
  - o Red Team Target Profiling
  - o Threat Intelligence Gathering
  - o OSINT Automation
  - Attack Surface Mapping
  - o Security Research and Education
- Step by Step Setup Guide:

To install Recon-ng on Linux, begin by ensuring your system is updated using sudo apt update && sudo apt upgrade. Install system dependencies such as Python 3, pip, and git by running sudo apt install python3 python3-pip git. Clone the official Recon-ng repository by running git clone <u>https://github.com/lanmaster53/recon-ng.git</u> and change into the directory using cd recon-ng.

Install Python package dependencies by running pip3 install -r REQUIREMENTS from inside the Recon-ng directory. This will install all necessary modules, including API client libraries for modules that interact with external services.

Once installed, you can launch Recon-ng by typing python3 recon-ng. The tool will drop you into its interactive shell, which resembles a traditional Metasploit or command-line interface. From here, you can configure API keys using the keys command, load individual modules with the modules command, and set target values with the options command.

For example, to enumerate subdomains for a target, you might load the recon/domains-hosts/google\_site\_web module, set your target domain with set SOURCE example.com, and run the module with run. Recon-ng will automatically store results in its internal database, allowing you to review, export, or further process data as your recon progresses.

Recon-ng's modularity allows you to chain together recon workflows, automate full passive footprinting sessions, and export data in formats such as CSV, JSON, or directly into reporting tools. Additional modules can be installed as needed, extending Recon-ng's capabilities into credential checking, breach data mining, or DNS bruteforcing.

- Helpful Reads:
  - o https://hackertarget.com/recon-ng-tutorial/
  - o <u>https://www.geeksforgeeks.org/recon-ng-installation-on-kali-linux/</u>

# IDS / IPS (Intrusion Detection/Prevention Systems)

# <u>Snort</u>

- https://www.snort.org/
- Snort is a powerful, open-source network intrusion detection and prevention system (NIDS/NIPS) developed by Cisco. It operates by analyzing packets in real time and applying signature-based detection rules to identify potentially malicious traffic. Snort can detect a wide range of attacks, including buffer overflows, port scans, malware activity, and application-layer exploits. It supports logging, alerting, and in some cases, blocking malicious traffic if configured inline with a firewall.

Snort works by examining traffic at the packet level, decoding network protocols, and applying thousands of community-maintained rules to determine whether an event should trigger an alert. It's used extensively by network defenders, SOC teams, and researchers to monitor traffic patterns, detect intrusions, and build custom threat detection capabilities. While it's command-line based, Snort is often integrated into larger SIEM platforms or combined with other tools like Security Onion for centralized monitoring.

- Practical Use Cases:
  - o Intrusion Detection on Enterprise Networks
  - o Intrusion Prevention with Inline Mode
  - o Custom Signature Creation for Targeted Threats
  - o Security Lab Testing and Rule Development
  - o Traffic Logging and Packet Forensics
  - o Compliance Monitoring
- Step by Step Guide:

To install Snort on a Linux system, begin by updating your package repositories with sudo apt update && sudo apt upgrade. Next, install the necessary build dependencies, including tools like build-essential, libpcap-dev, libpcre3-dev, and zlib1g-dev. You'll also need to install daq, Snort's Data Acquisition library, which handles packet capture.

After preparing the system, download the latest stable Snort source code from the official Snort website.

Extract the archive, navigate into the Snort directory, and compile the software using ./configure, followed by make and sudo make install. Once installed, create the necessary configuration directories under /etc/snort and subdirectories for rules, logs, and dynamic libraries. Copy the default configuration file (usually found in the Snort source) into /etc/snort/snort.conf and begin editing it to reflect your environment—such as specifying your HOME\_NET, EXTERNAL\_NET, and paths to rule sets.

Next, download the Snort rules—either the community ruleset from Snort.org or a subscription-based set from Cisco's Talos Intelligence. Place the rules in the appropriate /etc/snort/rules directory and reference them in your snort.conf. Once your configuration is complete, test it using snort -T -c /etc/snort/snort.conf to verify that everything loads correctly.

To begin monitoring, run Snort in intrusion detection mode using a command like sudo snort -A console -q -c /etc/snort/snort.conf -i eth0, where eth0 is the interface you wish to monitor. Alerts will be displayed in the terminal or logged to your configured alert file. For continuous use, Snort can be set up as a systemd service or integrated with tools like Barnyard2 for database logging and further analysis.

With Snort properly installed and configured, you now have a highperformance intrusion detection system capable of alerting on real-world threats across your network perimeter or internal infrastructure.

#### <u>Suricata</u>

# - https://suricata.io/

- Suricata is a high-performance, open-source network threat detection engine capable of functioning as an Intrusion Detection System (IDS), Intrusion Prevention System (IPS), and Network Security Monitoring (NSM) tool. Developed and maintained by the Open Information Security Foundation (OISF), Suricata supports multi-threading natively, which allows it to analyze traffic more efficiently across multi-core processors—an advantage over many traditional IDS engines. It supports deep packet inspection, file extraction, TLS handshake analysis, protocol parsing (like HTTP, DNS, FTP, SMB, and SSH), and high-speed logging to formats such as JSON, EVE, and PCAP.

Suricata is fully compatible with Snort rules, but it also supports extended syntax and more advanced logging and output capabilities. It integrates well with modern SIEM solutions, log shippers like Filebeat, and platforms like Security Onion. Suricata can be deployed passively (IDS) or inline (IPS), depending on whether you want to monitor traffic or actively block malicious packets. Its rich metadata output and performance capabilities make it a top choice for organizations seeking deep visibility without commercial licensing restrictions.

- Practical Use Cases:
  - o Intrusion Detection on High-Speed Networks
  - o Inline Intrusion Prevention
  - o Network Security Monitoring and Threat Hunting
  - o Malware C2 and Exploit Detection
  - o File Extraction and Inspection
  - o TLS and Protocol Analysis for Compliance
- Step by Step Guide for Suricata on Linux:

To install Suricata on a Linux system, start by updating your package list using sudo apt update && sudo apt upgrade. Then install Suricata with the command sudo apt install suricata. Once installed, you can verify the version and successful installation by running suricata --build-info or checking the service status.

The main configuration file is located at /etc/suricata/suricata.yaml. Open this file in a text editor to configure essential settings, such as defining the network interface you want Suricata to monitor (e.g., eth0), setting your HOME\_NET IP range, enabling EVE JSON logging, and configuring rule file paths. To obtain rules, download the Emerging Threats Open Ruleset by running sudo suricata-update, which fetches and installs community-maintained detection rules. You can customize or add rules in /etc/suricata/rules.

After configuring your rules and YAML file, test the setup using sudo suricata -T -c /etc/suricata/suricata.yaml -v. This will validate the configuration and rule syntax. Once validated, start Suricata in live IDS mode using sudo suricata -c /etc/suricata/suricata.yaml -i eth0, where eth0 is your network interface. Suricata will begin inspecting live traffic, generating alerts and protocol logs.

All logs and alerts are typically stored in /var/log/suricata/. The eve.json file is especially useful—it contains structured logs that can be ingested by SIEM platforms like ELK, Splunk, or Graylog. If you're setting up Suricata in IPS mode, you'll need to configure NFQUEUE or AF\_PACKET capture methods, and pair it with a firewall to act on decisions made by Suricata.

With this setup complete, Suricata becomes a powerful tool in your detection arsenal, capable of deep protocol analysis, high-speed intrusion detection, and real-time alerting—perfect for standalone monitoring or integration into an enterprise SOC environment.

#### <u>OSSEC</u>

- <u>https://www.ossec.net/</u>
- OSSEC (Open Source Security Event Correlator) is a robust, open-source host-based intrusion detection system (HIDS) that monitors and analyzes system activity for

signs of malicious behavior. It works by collecting and inspecting logs, monitoring file integrity, detecting rootkits, watching system calls, and alerting administrators to suspicious behavior. OSSEC is designed for versatility, supporting a wide range of platforms including Linux, Windows, and macOS, and it can be deployed in both agent-based and agentless modes depending on your infrastructure.

In enterprise environments, OSSEC is frequently used as part of a broader SIEM or threat detection stack. It integrates well with firewalls, antivirus software, and third-party alerting systems. Through a centralized manager, OSSEC collects data from multiple endpoints, processes the logs, and generates alerts based on rulesets that identify known indicators of compromise, policy violations, or abnormal activity patterns.

- Practical Uses:
  - o File Integrity Monitoring
  - o Log File Analysis and Correlation
  - o Rootkit Detection
  - o Real-Time Alerting and Response
  - o Regulatory Compliance Monitoring
  - o Centralized Multi-Host Monitoring
- Step by Step Setup Guide:

To install OSSEC on a Linux system, start by updating your system with sudo apt update && sudo apt upgrade. Then install the required dependencies using sudo apt install build-essential inotify-tools zlib1g-dev libevent-dev libssl-dev. After that, download the latest OSSEC release from the official site or GitHub repository. Once downloaded, extract the archive and navigate into the extracted directory.

Begin the installation by running the installer script using sudo ./install.sh. The installer will guide you through several prompts. When asked for the installation type, choose server if this machine will manage multiple agents, or local if it will be monitored independently. You'll also be prompted to enable or disable features like email alerts, integrity checking, and active response. After making your selections, the installer will compile the source and configure the service.

Once installed, start OSSEC by running sudo systemctl start ossec and enable it at boot with sudo systemctl enable ossec. You can verify that it's running by checking the status with sudo systemctl status ossec. Configuration files are located in /var/ossec/etc, with the primary configuration file being ossec.conf. From there, you can define monitored log files, tune detection rules, adjust alert levels, and set up email or syslog alerts. If you're running a server installation, you can begin adding agents from other hosts by using sudo /var/ossec/bin/manage\_agents to create and distribute authentication keys. Once agents are added and rules configured, OSSEC will begin monitoring your system in real time. Alerts will be generated for events like unauthorized file modifications, failed SSH login attempts, new users being added, or services crashing unexpectedly. All logs and alerts are stored in /var/ossec/logs, and detailed reports can be reviewed or forwarded to a SIEM for further correlation.

#### Security Onion

- https://securityonionsolutions.com/
- Security Onion is a powerful, open-source Linux distribution specifically built for enterprise-grade security monitoring, threat detection, and incident response. Developed by Security Onion Solutions, it serves as a comprehensive Security Operations Center (SOC) platform-in-a-box, combining dozens of best-in-class opensource tools into a single, integrated system. Based on Ubuntu, Security Onion includes full-stack visibility by combining network-based intrusion detection systems (NIDS) like Suricata and Zeek, endpoint detection with Wazuh, full packet capture with Stenographer, and centralized log management and correlation using the Elastic Stack (Elasticsearch, Logstash, and Kibana).

One of Security Onion's core strengths is its ability to process, normalize, and analyze massive volumes of network and endpoint data in real time. It features powerful dashboards, search interfaces, and alerting mechanisms, enabling security analysts to perform everything from passive monitoring and threat hunting to active alert triage and forensic reconstruction. It also includes alert management and case tracking through tools like TheHive, Playbook, and CyberChef, giving incident responders a complete toolkit for investigating and remediating threats—all without relying on commercial software.

Security Onion supports distributed deployments across large enterprise environments, allowing sensors to be placed at various segments of a network while centralizing alerting and search capabilities. It's highly configurable, supports encrypted communications between nodes, and includes a secure web interface for access to its various services. Whether used in a small business or a large organization, Security Onion transforms a generic server into a full-fledged SOC environment, significantly reducing time-to-detection and improving investigative workflows.

- Practical Use Cases:
  - o Intrusion Detection and Prevention
  - o Log Management and Correlation
  - o Threat Hunting and Forensic Analysis
  - o Security Operations Center (SOC) Visibility
  - o Incident Response
  - o Compliance and Audit Readiness

## - Step by Step Setup Guide:

To get started with Security Onion, visit the official site at <u>https://securityonion.net</u> and download the latest ISO image. Create a bootable USB using a tool like Balena Etcher or Rufus, and boot the target system from this USB. The installer will guide you through a traditional Linux installation process—selecting language, disk partitions, and user account setup. Once the base system is installed and rebooted, log in and open a terminal to begin the configuration.

Update the system first using sudo apt update && sudo apt full-upgrade. Then, run the setup script by typing sudo securityonion-setup. This will launch the interactive configuration wizard where you can choose your deployment type. For testing or home labs, choose standalone, which installs all components on one machine. For enterprise networks, you can select distributed and designate sensor, search, and manager nodes separately.

During setup, you'll be prompted to configure your network interfaces. Assign one interface to management (with internet access) and one to sniffing mode (connected to a span or mirror port). You'll also select which tools to deploy—such as Suricata for IDS, Zeek for protocol analysis, and Wazuh for host monitoring. After confirming your selections, the system will download and configure all necessary components automatically. This may take some time depending on your system resources and internet speed.

Once setup is complete, access the web interface by navigating to <u>https://<your-ip></u> in your browser. Log in using the credentials set during setup. From there, you'll gain access to dashboards in Kibana, alerts in SOC (Security Onion Console), case management in TheHive, and packet data through PCAP downloads or Arkime. If needed, use the so-\* command-line utilities (like so-status or so-import-pcap) to manage services or import data for analysis.

With everything configured, you now have a powerful, integrated platform for detecting, investigating, and responding to threats across your environment.

#### <u>Wazuh</u>

- <u>https://wazuh.com/</u>
- Wazuh is a highly scalable, open-source Security Information and Event Management (SIEM) and Extended Detection and Response (XDR) platform designed for modern hybrid environments. It evolved from OSSEC and significantly expands on its capabilities by integrating log analysis, intrusion detection, file integrity monitoring (FIM), vulnerability detection, compliance auditing, and real-time alerting under a unified dashboard. Wazuh is built with an agent-server architecture and supports multiple operating systems including Linux, Windows, macOS, and even cloud workloads such as Docker containers and Kubernetes pods.
At the core of Wazuh is a powerful log collection and correlation engine, paired with an elastic backend—most commonly the ELK Stack (Elasticsearch, Logstash, Kibana)—that enables rich visualizations, dashboards, and query-based threat hunting. Wazuh integrates with platforms like Virustotal, MITRE ATT&CK, AWS CloudTrail, and Office 365, making it ideal for enterprises that need a flexible, high-visibility security operations tool. Whether you're monitoring endpoints, servers, or cloud services, Wazuh delivers real-time insights across the entire attack surface.

- Practical Use Cases:
  - o Host Based Intrusion Detection System (HIDS)
  - o File Integrity Monitoring
  - o Vulnerability Detection and Compliance Auditing
  - o Security Incident Alerting and Correlation
  - o Cloud Workload Protection
  - o SIEM Integration and Threat Hunting
- Step by Step Setup Guide:

To install Wazuh, begin with a clean Linux system (Ubuntu or CentOS recommended) and update it using sudo apt update && sudo apt upgrade or the appropriate command for your distro. Next, install required dependencies like curl, unzip, and apt-transport-https for proper package handling. Wazuh offers an all-in-one installation script that automatically sets up the Wazuh Manager, Filebeat, and the Elastic Stack components. To begin, download the installer script using curl -sO https://packages.wazuh.com/4.6/wazuh-install.sh.

Make the script executable by running chmod +x wazuh-install.sh, then start the installation with sudo ./wazuh-install.sh -a. This will deploy the Wazuh manager, Elasticsearch, Kibana, and all dependencies in one automated flow. The process may take 15–30 minutes, depending on your system performance and internet speed. Once complete, the web interface is accessible by navigating to <u>https://<your-server-ip</u>> and logging in using the default credentials provided at the end of the installation.

From the dashboard, you can add agents by installing the Wazuh agent package on client machines. For Linux agents, use a command like curl -sO <u>https://packages.wazuh.com/4.x/apt/wazuh-agent.deb</u>, followed by sudo dpkg -i wazuh-agent.deb, and then configure the agent to connect to the manager by editing /var/ossec/etc/ossec.conf with the server IP. After that, start the agent using sudo systemctl start wazuh-agent. Back on the Wazuh dashboard, navigate to the "Agents" tab and confirm that the new agent appears and is reporting data. You can then begin configuring rules, FIM policies, vulnerability scans, and compliance modules. Alerts and log data can be viewed through Kibana dashboards, where you can build queries, set alerts, and even integrate with external notification systems like Slack or email.

With this setup complete, Wazuh becomes your centralized monitoring, detection, and compliance platform—offering deep visibility and proactive defense across endpoints, servers, and cloud workloads.

### <u>Kismet</u>

- <u>https://www.kismetwireless.net/</u>
- Kismet is a fully open-source wireless network detection, packet sniffer, and intrusion detection tool used for capturing, monitoring, and analyzing wireless traffic across multiple radio protocols. Unlike active scanners like Aircrack-ng or WiFi analyzers that rely on being connected to networks, Kismet operates primarily in passive mode, meaning it can detect wireless networks, clients, and traffic without transmitting any packets itself. This makes it ideal for stealthy reconnaissance, wireless audits, and rogue access point detection.

Kismet is highly modular and supports a wide range of wireless protocols beyond standard Wi-Fi (802.11), including Bluetooth, Zigbee, SDR (Software Defined Radio), ADS-B (air traffic), and others. Its architecture is built around separate capture sources (data collectors) and the central Kismet server, allowing multi-device collection across multiple network interfaces simultaneously. Kismet provides real-time dashboards, detailed logs, packet captures, and excellent data correlation capabilities for security teams, wireless auditors, and researchers.

Because of its power, flexibility, and full passive scanning capability, Kismet is widely used by penetration testers, red teamers, SOC analysts, and wireless engineers performing both defensive and offensive wireless security operations.

- Practical Use Cases:
  - o Wireless Reconnaissance and Penetration Testing
  - o Rogue AP Detection
  - o Wireless Intrusion Detection
  - o Bluetooth and Zigbee Monitoring
  - o RF Spectrum Analysis
  - o Packet Capture for Forensics
  - o Wireless Network Troubleshooting

### - Step by Step Setup Guide:

Begin by fully updating your system with sudo apt update && sudo apt upgrade. While some Linux distros (Ubuntu, Debian, Kali) include Kismet in their repositories (sudo apt install kismet), these versions are often outdated. It's strongly recommended to install directly from the Kismet project to get the most current release.

Start by installing dependencies with sudo apt install git build-essential libmicrohttpd-dev libnl-3-dev libnl-genl-3-dev libcap-dev libpcap-dev libnm-dev pkg-config. Then, clone the latest source code using git clone <u>https://www.kismetwireless.net/git/kismet.git</u>. Enter the directory with cd kismet and configure the build using ./configure. Next, build Kismet using make and install it system-wide with sudo make install.

After installation, verify Kismet is installed by running kismet -v.To run Kismet, you will typically need to put your wireless network interface into monitor mode. For example, use sudo ip link set wlan0 down followed by sudo iwconfig wlan0 mode monitor and then sudo ip link set wlan0 up. Alternatively, Kismet can automatically handle monitor mode configuration for many supported adapters.

Launch Kismet using sudo kismet. This will start the web interface, usually accessible at <u>http://localhost:2501</u> on your browser. From the interface, you can begin scanning nearby wireless networks, capture client connections, record packets, and analyze detailed wireless metadata in real time.

Kismet supports multiple concurrent data sources (multiple adapters or remote sensors), customizable alerts, logging options, and long-term wireless network monitoring.

For advanced usage, Kismet integrates with SDR devices, multiple wireless chipsets, GPS modules, and can export data in formats compatible with Wireshark, CSV, or Kismet-native log formats.

Zeek

# - https://zeek.org/

- Zeek (formerly Bro) is a powerful, open-source network security monitoring (NSM) platform that analyzes live or recorded network traffic and extracts rich metadata, protocol activity, and behavioral insights. Unlike traditional intrusion detection systems (IDS) that rely heavily on signature-based detection, Zeek functions more like a network traffic analysis engine that parses protocols, reconstructs sessions, and produces detailed event logs, which can then be analyzed for threats, policy violations, and network anomalies.

Rather than simply generating alerts like Snort or Suricata, Zeek outputs highly structured, protocol-specific logs covering DNS queries, HTTP requests, SSL handshakes, SSH sessions, file transfers, and more. This metadata-centric approach allows analysts and SOC teams to detect suspicious behavior even when no known signature exists, making Zeek extremely valuable for detecting novel attacks, lateral movement, and command-and-control activity.

Zeek has its own powerful scripting language that enables deep customization and detection logic. Its event-driven architecture makes it possible to deploy custom rules for behavior-based detection, policy enforcement, or research. Zeek is often deployed as part of larger NSM stacks alongside tools like Security Onion, Elastic Stack (ELK), SIEMs, or SOAR platforms.

- Practical Use Cases:
  - o Network Security Monitoring
  - o Behavioral Threat Detection
  - o Incident Response and Forensic Analysis
  - o Protocol Auditing and Compliance
  - o SOC and Threat Hunting Operations
  - o Integration with Suricata, Snort, and Security Onion
- Step by Step Setup Guide:

To install Zeek on Linux, first ensure your system is updated by running sudo apt update && sudo apt upgrade. Zeek works best on Debian-based servers or CentOS. Install prerequisite build packages by running sudo apt install cmake make gcc g++ flex bison libpcap-dev libssl-dev python3-dev swig zlib1g-dev.

Download the latest stable Zeek release from <u>https://zeek.org/download/</u> or clone the official GitHub repository. After extracting the source files, navigate into the directory with cd zeek-X.X.X and configure the build environment by running ./configure. Once configuration completes, compile Zeek with make, and install it with sudo make install.

Once installed, verify Zeek by running zeek --version. You can start monitoring traffic on a network interface with a command like sudo zeek -i eth0, where eth0 is your active interface. Zeek will immediately begin parsing live traffic, writing structured logs into the default logs/ directory.

Zeek logs include files like conn.log (all network connections), dns.log, http.log, ssl.log, ssh.log, and many more. These logs contain detailed records of network activity, making them extremely valuable for both real-time monitoring and retrospective analysis.

For long-term deployment, Zeek is often installed as part of Security Onion or integrated with log shipping solutions like Filebeat, which forward Zeek logs to Elasticsearch or SIEM platforms for centralized monitoring and advanced correlation.

Zeek's behavior can be extended by writing custom detection scripts using its event-driven scripting language. These custom scripts can detect complex attack chains, policy violations, or new threats that traditional IDS signatures would miss.

# Fail2Ban

- https://github.com/fail2ban/fail2ban
- Fail2Ban is a free, open-source intrusion prevention system (IPS) designed to protect servers and services from brute-force attacks and unauthorized login attempts by monitoring system logs in real time. Unlike network-based firewalls that simply filter traffic based on ports or IPs, Fail2Ban actively watches for malicious behavior patterns — particularly repeated authentication failures — and automatically takes action to ban offending IP addresses temporarily or permanently.

At its core, Fail2Ban operates by scanning log files for predefined patterns (using regular expressions), identifying suspicious activity such as repeated failed SSH logins, FTP authentication failures, or incorrect web login attempts. Once a threshold is reached, Fail2Ban triggers configurable responses, typically adding temporary rules to system firewalls (like iptables, firewalld, or nftables) to block further attempts from the offending IP address.

Fail2Ban is lightweight, highly customizable, and supports a wide range of services out of the box, including SSH, Apache, Nginx, Postfix, Dovecot, vsftpd, and more. It is often one of the first security tools deployed on Linux servers, especially for cloud servers, VPS instances, and public-facing systems exposed to constant brute-force attempts. While not a replacement for firewalls or advanced IDS systems, Fail2Ban serves as an excellent first layer of active defense against credential stuffing and bot-driven attacks.

- Practical Use Cases:
  - o Brute Force Protection for SSH Servers
  - o Web Application Protection
  - o Email Server Security
  - o FTP and Database Defense
  - o Lightweight Defense for VPS and Cloud Instances
  - o Compliance and Hardening for Production Servers
- Step by Step Setup Guide:

To install Fail2Ban on Linux, begin by updating your system using sudo apt update && sudo apt upgrade. On most Debian-based systems, Fail2Ban can be installed directly from the package manager by running sudo apt install fail2ban. After installation, verify that Fail2Ban is running with sudo systemctl status fail2ban. If not running, start the

service using sudo systemctl start fail2ban and enable it to launch on boot with sudo systemctl enable fail2ban.

The primary configuration file is located at /etc/fail2ban/jail.conf, but best practice is to create a local override file called jail.local in the same directory to preserve your customizations across upgrades. Begin by copying the default config using sudo cp /etc/fail2ban/jail.conf /etc/fail2ban/jail.local.

Inside jail.local, you can configure which services to monitor (called "jails"), set ban durations, retry limits, and actions. For example, to enable SSH protection, locate the [sshd] section and set enabled = true. You can adjust parameters such as maxretry (number of failed attempts allowed), bantime (how long to block), and findtime (the interval within which failures are counted).

Once configured, restart Fail2Ban to apply changes using sudo systemctl restart fail2ban. You can check which IP addresses are currently banned using sudo fail2banclient status sshd. Fail2Ban logs activity and bans to /var/log/fail2ban.log, which can be monitored for troubleshooting or audit purposes.

Fail2Ban can also be extended with custom filters by creating regex-based definitions in /etc/fail2ban/filter.d/ to watch any log file for security events, making it highly versatile for protecting additional services.

### **Network Scanners / Packet Analyzers**

#### <u>Nmap</u>

#### - <u>https://nmap.org/</u>

- Nmap ("Network Mapper") is a free and open source utility for network discovery and security auditing. Many systems and network administrators also find it useful for tasks such as network inventory, managing service upgrade schedules, and monitoring host or service uptime. Nmap uses raw IP packets in novel ways to determine what hosts are available on the network, what services (application name and version) those hosts are offering, what operating systems (and OS versions) they are running, what type of packet filters/firewalls are in use, and dozens of other characteristics. It was designed to rapidly scan large networks but works fine against single hosts.

Nmap runs on all major computer operating systems, and official binary packages are available for Linux, Windows, and Mac OS X. In addition to the classic command-line Nmap executable, the Nmap suite includes an advanced GUI and results viewer (Zenmap), a flexible data transfer, redirection, and debugging tool (Ncat), a utility for comparing scan results (Ndiff), and a packet generation and response analysis tool (Nping). The primary goals of the Nmap Project is to help make the Internet a little more secure and to provide administrators/auditors/hackers with an advanced tool for exploring their networks. Nmap is available for free download, and also comes with full source code that you may modify and redistribute under the terms of the license.

- Practical Use Cases:
  - o Port Scanning & Service Discovery
  - o Operating System and Version Detection
  - o Vulnerability Scanning
  - o Network Inventory and Asset Management
  - o Firewall and IDS Testing
  - o Host Availability Checking (Ping Sweeps)
  - o Penetration Test Reconnaissance
  - o Detecting Rogue or Unauthorized Devices
- Step by Step Guide:

To begin using Nmap on a Linux system, open your terminal and install it using your package manager. On Debian-based systems like Ubuntu or Kali Linux, run sudo apt update followed by sudo apt install nmap. This will download and install the latest stable version of Nmap available in your distribution's repository. Once installed, you can verify that it's working by typing nmap --version, which should return the installed version along with some build details. Nmap is command-line based by default, but if you prefer a graphical interface, you can install Zenmap, the official Nmap GUI, using sudo apt install zenmap if available, or by downloading it from Nmap's website.

To start scanning, first identify the IP address or hostname of your target. For a basic scan, you can run nmap <target> to discover open ports and basic service information. For example, nmap 192.168.1.1 will scan the default top 1,000 ports on that host. To increase detail, add the -v (verbose) flag or use -A to enable OS detection, version detection, script scanning, and traceroute in one command: nmap - A 192.168.1.1. If you want to scan a full subnet, such as all devices on your local network, use CIDR notation like nmap 192.168.1.0/24. For ping sweeps that identify which hosts are online, use nmap -sn 192.168.1.0/24, which will skip port scanning and just check host availability.

For more focused scans, Nmap allows specifying port ranges using the -p flag, like nmap -p 22,80,443 192.168.1.1. If you want to check what versions of services are running, add -sV for version detection. To run more advanced scans, you can use the Nmap Scripting Engine (NSE) by passing --script followed by a script name or category, such as nmap --script=vuln 192.168.1.1, which runs vulnerability detection scripts. You can find available scripts in /usr/share/nmap/scripts/ and read their descriptions with nmap --script-help=<script\_name>.

As you become more familiar with Nmap, you can combine options for custom scans, save output to files using -oN, -oX, or -oG, and automate scans with shell scripts or cron jobs. Nmap also includes defensive uses, like firewall testing, by running specialized scan types such as -sS (SYN scan), -sF (FIN scan), or -sU (UDP scan). With this setup and growing familiarity with its many options, Nmap becomes an indispensable tool for anyone conducting network reconnaissance, auditing, or troubleshooting in a cybersecurity or system administration role.

- Helpful Reads:
  - https://d1wqtxts1xzle7.cloudfront.net/82435568/3094libre.pdf?1647855278=&response-contentdisposition=inline%3B+filename%3DPenetration\_Testing\_Reconnaissance\_w ith.pdf&Expires=1749226108&Signature=T9IYKWgetSSQHpI8i5MZDt1Uo oYOIcEszl8w-ktbvNPgSXnV2LptcYCZtDbpaa~EwGSj6H8ofFA8Pr7iMWS8C6uU03DwKTQ40n-JlbAEpmyRILY1AfaYIGHj~ZRU~Cg9CJcYpdzeedCeuLqOTBr7Amk4EhvN O2-W0AITPIWFQBPU8dnu~gMVoozMmX5LRNtTRIJOw~o91n7OwL~4zt4SJT 9EqtiD6nNmyIY5LutogUVwxCcBbRSLucuzuLGW-7fTZNbsD-M6VYhhi8psOFZ7jACXoTbSd-V6ECrt9Qh9XZ0r9uf1Uu3CkMWUpg4-XicITsvbbuMjZiVjEsRf1KstQ\_&Key-Pair-Id=APKAJLOHF5GGSLRBV4ZA
  - o <u>http://forum.ouah.org/mwdiscovery.pdf</u>

#### Wireshark

- https://www.wireshark.org/
- Wireshark is the world's most widely used network protocol analyzer, trusted by cybersecurity professionals, network engineers, and system administrators for capturing and inspecting network traffic in real time. It allows users to deeply inspect packets across a wide range of network protocols—including TCP/IP, DNS, HTTP, TLS, and hundreds more—with granular filtering, decoding, and visualization capabilities. Originally developed as Ethereal in the late 1990s, Wireshark is now a mature, cross-platform open-source application used in everything from educational environments to enterprise SOCs.

Wireshark supports live packet capture and offline analysis of saved packet capture files (PCAPs). With its robust filtering syntax, graphical interface, and builtin protocol dissectors, Wireshark provides a clear window into what's happening on the wire—making it indispensable for troubleshooting network issues, analyzing suspicious behavior, reverse engineering malware communications, and verifying compliance with secure transmission standards. Whether you're analyzing a slowloading web app or investigating a data breach, Wireshark offers the forensic depth needed to trace problems to their root cause.

- Practical Use Cases:
  - Network Troubleshooting and Performance Analysis
  - o Cybersecurity Threat Detection
  - o Incident Response and Forensics
  - Protocol Analysis and Development
  - o Training and Education
  - o Compliance and Encryption Verification
- Step by Step Setup Guide:

To install Wireshark on a Linux system, start by updating your package list using sudo apt update. Then, install the application with sudo apt install wireshark. During installation, you may be prompted to allow non-root users to capture packets—if you select "Yes," your user will be added to the wireshark group. If you skip this step, you can manually add yourself later using sudo usermod -aG wireshark your-username, and then reboot or log out and back in for the change to take effect.

Once installed, you can launch Wireshark from your desktop menu or by typing wireshark in the terminal. The main interface will display a list of available network interfaces. Select the interface you want to monitor—usually eth0, wlan0, or a custom adapter like wlan1mon if you're capturing Wi-Fi traffic in monitor mode. To begin capturing, simply double-click the interface name. Wireshark will immediately begin collecting traffic.

You can filter live or saved captures using the powerful display filter syntax—for example, http to see only HTTP traffic, or ip.addr == 192.168.1.100 to filter packets related to a specific host. Use the "Follow TCP Stream" feature to reassemble application-layer conversations, or inspect individual packets down to the byte level for detailed protocol decoding. When finished, you can save your session as a .pcap file for offline analysis or sharing.

For encrypted traffic (like HTTPS), you can configure Wireshark to decrypt SSL/TLS sessions if you have access to the server's private key or use pre-master secrets exported from a browser for live debugging. With this setup, Wireshark becomes a critical tool for visibility and insight across virtually any networking task—from day-to-day diagnostics to high-stakes forensics.

#### Aircrack-ng

- <u>https://www.aircrack-ng.org/</u>
- Aircrack-ng is a powerful suite of command-line tools used for assessing Wi-Fi network security. It focuses primarily on 802.11a/b/g/n wireless LANs and is widely used for tasks such as capturing packets, monitoring access points and clients, cracking WEP and WPA/WPA2-PSK keys, and conducting replay or deauthentication attacks. Written in C for performance and portability, Aircrack-ng is a cornerstone tool in wireless penetration testing and comes pre-installed on security-focused Linux distributions like Kali Linux and Parrot OS. Its modular architecture includes several sub-tools like airmon-ng (interface management), airodump-ng (packet capturing), aireplay-ng (packet injection), and aircrack-ng itself (key cracking).

Aircrack-ng is not just a tool for offensive testing—it's also valuable for defensive security. Network administrators use it to test the strength of their Wi-Fi passwords, monitor for rogue access points, and verify proper encryption implementation. It supports both live testing and offline cracking of captured traffic, making it a flexible and reliable solution for Wi-Fi auditing.

- Practical Use Cases:
  - o Cracking WEP or WPA/WPA2-PSK Passwords
  - o Capturing WPA Handshakes for Offline Cracking
  - o Deauthentication Attacks for Handshake Capture
  - o Detecting Rogue Access Points and Monitoring Traffic
  - o Wireless Penetration Testing Training
  - o Auditing and Hardening Wireless Networks
- Step by Step Guide:

To begin using Aircrack-ng on a Linux system, first open a terminal and install the tool using your distribution's package manager. On Debian-based systems like Kali Linux or Ubuntu, run sudo apt update && sudo apt install aircrack-ng. On Arch-based systems, use sudo pacman -S aircrack-ng. Once installed, you can check that it's working by typing aircrack-ng --help to view available options and verify the toolset.

Before performing any scans or attacks, you must ensure that your wireless network adapter supports monitor mode and packet injection. These features are essential for capturing raw 802.11 traffic and sending crafted packets. USB adapters like the Alfa AWUS036ACH or AWUS036NHA are popular among security professionals because they support these modes well. Once you've confirmed compatibility, plug in your adapter and list your network interfaces using iwconfig or ip a to identify your adapter's name—typically something like wlan0.

To enable monitor mode, start by stopping any processes that may interfere with wireless scanning. You can do this using the command sudo airmon-ng check kill, which will stop services like NetworkManager or wpa\_supplicant. Then, start monitor mode using sudo airmon-ng start wlan0, replacing wlan0 with the name of your wireless interface. This will create a new virtual interface named something like wlan0mon. You are now in monitor mode and ready to begin capturing wireless traffic.

With monitor mode enabled, launch sudo airodump-ng wlan0mon to scan for nearby wireless networks. This will show access points (APs), their channels, signal strengths, encryption types, and associated clients. To capture a WPA handshake, identify a target network (via its BSSID and channel), and run sudo airodump-ng -c [channel] --bssid [BSSID] -w capture wlan0mon, which filters the scan to that specific AP and writes packets to a file.

To increase the chances of capturing a handshake, open a new terminal and send a deauthentication attack using sudo aireplay-ng --deauth 10 -a [router BSSID] -c [client MAC] wlan0mon. This forces a client to disconnect and reconnect, generating a WPA handshake that gets captured by your airodump session. Once you have the .cap file, you can run aircrack-ng -w /path/to/wordlist.txt capture.cap to attempt password cracking.

After you're finished, return your adapter to its normal state by running sudo airmon-ng stop wlan0mon. Then restart the network services you previously stopped using sudo service NetworkManager restart or rebooting the system.

#### Helpful Reads:

- o https://www.stationx.net/how-to-use-aircrack-ng-tutorial/
- o https://www.iiis.org/cds2011/cd2011imc/icsit\_2011/paperspdf/hb046cs.pdf
- o <u>https://ebukaoguchi.github.io/WPA2\_Crack.pdf</u>

#### <u>Pfsense</u>

#### - https://www.pfsense.org/

- pfSense is a free, open-source firewall and router platform based on FreeBSD, widely used in both home labs and enterprise environments for network perimeter protection and traffic management. Developed and maintained by Netgate, pfSense offers a fullfeatured web-based GUI and a modular architecture that supports advanced firewall policies, VPN configurations, intrusion detection, and much more. Unlike traditional hardware firewalls, pfSense can be installed on commodity hardware, virtual machines, or Netgate appliances, making it a flexible solution for nearly any scale of deployment.

Out of the box, pfSense provides stateful packet filtering, NAT, VLAN support, dynamic DNS, captive portals, traffic shaping, and support for IPsec, OpenVPN, and WireGuard VPNs. Additionally, it supports package extensions such as Snort, Suricata, and pfBlockerNG, allowing administrators to turn it into a powerful security platform capable of intrusion detection, threat intelligence-based blocking, and DNS-level content filtering. Its reliable performance, ease of use, and enterprise-grade capabilities have made pfSense one of the most trusted open-source network security tools in the industry.

- Practical Uses:
  - o Network Perimeter Firewall for Business or Home Labs
  - o Secure VPN Gateway
  - o Intrusion Detection and Prevention
  - o Ad Blocking and Threat Intelligence
  - o Multi-WAN Load Balancing and Failover
  - o Captive Portal and Bandwidth control
- Step by Step Setup Guide:

To get started with pfSense, visit the official website at <u>https://www.pfsense.org</u> and download the installer for your preferred platform, typically the AMD64 architecture for standard hardware. Create a bootable USB installer using a tool like Rufus or Balena Etcher, and then boot your target machine from the USB. Begin the installation by selecting the default boot options and following the text-based installer. Choose to install to your primary disk, accept the partitioning, and allow it to format the disk.

Once the installation completes, reboot the system and pfSense will launch into its console interface. You'll be prompted to assign interfaces—designate one interface as WAN (connected to your modem or ISP) and another as LAN (connected to your internal switch or host devices). After interfaces are assigned, pfSense will automatically configure DHCP on the LAN side, allowing you to connect a client machine and access the web interface.

From a browser on a connected machine, navigate to <u>https://192.168.1.1</u>, the default LAN gateway. Log in using the default credentials: username admin and password pfsense. You'll then be guided through a setup wizard where you can change the admin password, assign a hostname, configure DNS and NTP servers, and define your WAN connection (dynamic, static IP, PPPoE, etc.).

After the initial setup, you can begin configuring firewall rules, setting up VPNs, enabling intrusion detection, or installing packages via the System > Package Manager. For example, to enable IDS/IPS, install Snort or Suricata, then choose which interfaces to monitor and select or customize detection rule sets. You can also install pfBlockerNG to add DNS and IP reputation-based filtering, enhancing both performance and security.

Once configured, pfSense operates as a robust, centralized network security appliance, providing visibility, control, and protection for your entire infrastructure. Regular updates and package support ensure long-term viability, making it a strong alternative to commercial firewalls at a fraction of the cost.

# <u>Amass</u>

- https://github.com/owasp-amass/amass
- Amass is a powerful, fully open-source attack surface mapping and external reconnaissance framework maintained by the OWASP Foundation. Designed for both red teamers and defenders, Amass specializes in discovering subdomains, DNS records, IP addresses, ASN relationships, exposed infrastructure, and cloud assets all while correlating data from numerous open-source intelligence (OSINT) sources, public databases, APIs, and passive DNS feeds.

Unlike basic subdomain brute-forcers, Amass combines active enumeration (brute forcing, DNS resolution, zone transfers, SSL certificate scraping, etc.) with passive intelligence gathering (search engines, threat intelligence feeds, WHOIS, Internet-wide scanners, etc.) to build highly accurate maps of an organization's internet-facing assets. Amass can also map complex relationships between subdomains, IP blocks, CDNs, cloud providers, and ASNs — making it one of the most thorough external recon tools available.

Because it operates entirely in user space (without requiring elevated privileges), Amass can safely collect reconnaissance data in both authorized penetration tests and purely passive OSINT research. Many red teams and bug bounty hunters rely on Amass to uncover previously unknown subdomains, forgotten servers, and cloud resources that would otherwise go unnoticed during assessments.

- Practical Use Cases:
  - o Subdomain Enumeration for Penetration Testing
  - o Attack Surface Discovery for Red Teams
  - o Bug Bounty Reconaissance
  - o Threat Intelligence and OSINT Enrichment
  - o Cloud Security Monitoring
  - o Compliance and Asset Management Auditing
- Step by Step Setup Guide:

Start by fully updating your Linux system with sudo apt update && sudo apt upgrade. While Amass is included in most package managers, you can install the latest stable version directly via its official binary releases or package managers for maximum compatibility. To install via APT (Debian-based systems), simply run sudo apt install amass. Alternatively, to install the latest version directly from OWASP, visit <u>https://github.com/owasp-amass/amass/releases</u> and download the latest binary release for your system. After extracting the archive, copy the amass binary to a system directory using sudo mv amass /usr/local/bin to make it globally accessible. Verify installation by running amass version to confirm successful setup.

To perform a basic passive subdomain enumeration, run: amass enum -passive -d example.com.This will query passive data sources for subdomains related to example.com without actively scanning or resolving DNS records.

For more aggressive active enumeration, run: amass enum -active -d example.com. This will perform DNS brute forcing, resolution attempts, SSL scraping, and other active techniques (be sure you have permission before running active scans).

You can expand Amass' power by configuring API keys for services like VirusTotal, SecurityTrails, Shodan, WhoisXML, and others, allowing it to pull data from premium intelligence feeds. API keys are stored in ~/.config/amass/config.ini.

Amass also includes modules for ASN mapping (amass intel), IP resolution (amass viz), and graph visualization (amass db). Results can be exported into JSON, CSV, or Gremlin formats for easy integration with SIEMs, reporting tools, or Maltego.

#### Gobuster

- <u>https://github.com/OJ/gobuster</u>
- Gobuster is a fast, open-source, command-line tool used for brute-forcing directories, files, DNS subdomains, and virtual hosts on web servers during the reconnaissance phase of penetration tests. Unlike older directory brute-forcers that rely on interpreted languages like Python, Gobuster is written in Go (Golang), which allows it to achieve exceptional speed and performance, especially when dealing with large wordlists and high-concurrency scans.

The primary function of Gobuster is to enumerate hidden files and directories on web servers that may not be linked or easily discoverable through normal browsing. These hidden locations can often expose sensitive files, forgotten admin panels, configuration files, development folders, or even backup archives that may contain vulnerabilities or credentials. Gobuster can also be used for DNS subdomain bruteforcing, making it a multi-purpose reconnaissance tool for both web applications and infrastructure footprinting. Unlike more passive recon tools, Gobuster operates actively by sending HTTP or DNS requests and analyzing server responses. It's frequently used alongside tools like Dirbuster, FFUF, Nikto, and Nmap during the reconnaissance phase of ethical hacking and red team engagements.

- Practical Use Cases:
  - o Web Directory and File Enumeration
  - o Subdomain Enumeration
  - Virtual Host Discovery
  - o Web Application Reconnaissance
  - o Capture-The-Flag (CTF) and Red Team Competitions
  - o Cloud Asset Discovery
- Step by Step Setup Guide:

To install Gobuster on Linux, start by updating your system with sudo apt update && sudo apt upgrade. On many systems like Kali Linux, Gobuster is already available in the official repositories and can be installed with sudo apt install gobuster. To verify the installation, run gobuster -h to display available options and usage syntax.

If you prefer to build the latest version manually, first install Golang by running sudo apt install golang, then clone the repository using git clone <u>https://github.com/OJ/gobuster.git</u>. Change into the directory with cd gobuster, and build the binary by running go build. Once compiled, move the binary into a system directory (e.g. /usr/local/bin) to make it globally accessible.

Before running Gobuster, select an appropriate wordlist. Common wordlists like common.txt, big.txt, or directory-list-2.3-medium.txt from the SecLists project are widely used. For directory brute-forcing, launch Gobuster with syntax like gobuster dir -u <a href="http://target.com">http://target.com</a> -w /path/to/wordlist.txt, where dir specifies directory scanning mode, -u is the target URL, and -w specifies the wordlist path.

For DNS subdomain enumeration, use gobuster dns -d target.com -w /path/to/subdomains.txt. Gobuster will iterate through possible subdomains and report any valid DNS responses.

During scans, you can adjust concurrency using -t to control the number of threads, filter certain status codes using -b (blacklist), or output results to a file using - o. For example, adding -t 50 significantly speeds up scans on stable targets.

Because Gobuster is purely active, always ensure you have permission to scan targets before running any enumeration to avoid legal or ethical violations.

- Helpful Reads:
  - https://www.geeksforgeeks.org/gobuster-penetration-testing-tools-in-kalitools/

# Web Application Testing

### **BurpSuite**

- https://portswigger.net/burp/communitydownload
- Burp Suite is a powerful web vulnerability testing platform developed by PortSwigger, widely used by cybersecurity professionals, penetration testers, and bug bounty hunters. Designed primarily for testing the security of web applications, Burp Suite acts as an intercepting proxy that allows users to inspect, modify, and replay traffic between the browser and web servers. It comes in several editions: Community (free), Professional (paid), and Enterprise for automated, large-scale testing. The Professional edition is the most widely used in hands-on assessments due to its advanced scanning features, extensibility, and automation capabilities.

Burp Suite offers a modular interface that includes tools such as Proxy, Repeater, Intruder, Scanner, Decoder, and Extender. These tools work together to support manual and semi-automated web application testing workflows. With its built-in support for extensions via BApp Store and tight integration with scripting in Java and Python (via Jython), Burp is extremely flexible and customizable, making it a go-to tool for modern web security professionals.

- Practical Use Cases:
  - o Web Application Penetration Testing
  - o Intercepting and Modifying HTTP/S Traffic
  - o Brute Force and Fuzzing with Intruder
  - o Repeating and Analyzing Requests
  - o Collaborative Bug Bounty Testing
  - o Authentication Session Testing
- Step by Step Guide:

To begin using Burp Suite on a Linux system, visit the official PortSwigger site at <u>https://portswigger.net/burp</u> and download the appropriate version for your platform. Choose the Community Edition for free access or the Professional Edition if you have a license. The installer is typically a .sh file. After downloading, open a terminal, navigate to the download directory, and make the installer executable using chmod +x burpsuite\_community\_linux.sh, then run it with ./burpsuite\_community\_linux.sh. Follow the GUI prompts to install Burp on your system.

Once installed, launch Burp Suite either from the applications menu or by running burpsuite in the terminal. On first launch, you'll be prompted to create a new project or open a temporary one. Start with a temporary project and use the default settings. To intercept traffic from a browser, you'll need to configure your browser to route traffic through Burp's proxy (typically 127.0.0.1:8080). Additionally, you must install Burp's CA certificate to avoid HTTPS errors. Visit <u>http://burp</u> in the proxy-configured browser, download the certificate, and import it into your browser's trusted certificate store.

Once everything is set up, you can begin exploring and manipulating web traffic. Open the Proxy tab to intercept requests, use Repeater to resend and tweak requests, or scan a target domain with Scanner (Pro only) to identify vulnerabilities. Burp also supports saving projects, exporting reports, and installing extensions from the BApp Store to extend functionality. With Burp Suite configured, you're ready to perform professional-grade web application testing on real-world systems in a safe and controlled environment.

- Helpful Reads:
  - o <u>https://www.geeksforgeeks.org/what-is-burp-suite/</u>
  - <u>https://elhacker.info/manuales/Hacking%20y%20Seguridad%20informatica/B</u> <u>urp%20Suite%20Essentials.pdf</u>

# ZED Attack Proxy (ZAP)

- https://www.zaproxy.org/
- ZAP, short for Zed Attack Proxy, is a free and open-source web application security scanner developed by the OWASP Foundation. Designed for both beginners and experienced testers, ZAP functions as an intercepting proxy that allows users to inspect, manipulate, and replay web traffic in real time. It also includes automated vulnerability scanning, spidering (crawling), and an active attack mode for in-depth web security assessments. ZAP is written in Java and comes with a rich GUI as well as powerful scripting and automation capabilities, making it suitable for both manual testing and integration into CI/CD pipelines. As a flagship OWASP project, it emphasizes ease of use, transparency, and community-driven development.

ZAP is widely adopted for testing web applications during development and postdeployment, and it supports both traditional web apps and modern single-page applications (SPAs) through its AJAX spider. With features like passive scanning, fuzzing, authentication handling, and support for scripting via Python, JavaScript, and Groovy, ZAP offers a highly customizable environment for conducting comprehensive security assessments.

- Practical Use Cases:
  - o Web Application Vulnerability Scanning
  - o Intercepting and Analyzing Web Traffic
  - o Testing Authentication and Session Handling

- o CI/CD Integration for DevSecOps
- o Fuzzing Web Input Fields
- o Security Testing for Modern Web Apps
- Step by Step Guide:

To set up ZAP on a Linux system, start by visiting the official OWASP ZAP website at <u>https://www.zaproxy.org</u> and downloading the installer or packaged .tar.gz archive for your platform. If you're using Kali Linux, ZAP is likely pre-installed, but you can ensure it's up to date using sudo apt update && sudo apt install zaproxy. Alternatively, download and extract the .tar.gz file using tar -xvzf ZAP\_X.X.X\_Linux.tar.gz and navigate into the extracted directory.

To run ZAP, execute the launcher script with ./zap.sh. The first time you launch ZAP, it may prompt you to create a persistent session or use a temporary one. Once the GUI opens, you can configure your browser (usually Firefox or Chrome) to route traffic through ZAP's proxy, which defaults to 127.0.0.1:8080. To avoid HTTPS errors, import ZAP's generated root CA certificate into your browser's trusted store. You can find this certificate under Tools > Options > Dynamic SSL Certificates.

With ZAP running as a proxy, you can now begin exploring your target application in the browser. ZAP will passively scan all captured traffic for vulnerabilities and display findings in real time. To perform an **Active Scan**, rightclick the target domain in the left-hand tree and select "Attack > Active Scan," which will launch automated testing against discovered endpoints. You can also launch spiders, set up authentication workflows, and use advanced features like scripting and alert filtering from the interface.

Reports can be exported in various formats (HTML, XML, JSON), and you can schedule or automate scans using ZAP's command-line mode (zap.sh -cmd) or its REST API for integration into CI/CD tools like Jenkins or GitLab CI. Once configured, ZAP becomes a powerful, user-friendly tool for securing web applications across the software development lifecycle.

- Helpful Reads:
  - o https://www.wallarm.com/what/owasp-zap-zed-attack-proxy

### <u>Wapiti</u>

- https://wapiti-scanner.github.io/
- Wapiti is a fully open-source web application vulnerability scanner designed to help security professionals and developers identify security weaknesses in web-based applications. Unlike network scanners that assess systems at the infrastructure level, Wapiti focuses strictly on web layer vulnerabilities, making it particularly effective for analyzing custom-built applications, websites, and APIs for common attack vectors.

Wapiti operates primarily as a black-box scanner — meaning it crawls target websites without requiring access to source code or internal configurations. During scans, Wapiti sends HTTP requests and injects crafted payloads into forms, URLs, cookies, and parameters to probe for weaknesses such as SQL Injection (SQLi), Cross-Site Scripting (XSS), Local File Inclusion (LFI), Remote File Inclusion (RFI), Command Injection, CRLF Injection, and Server-Side Request Forgery (SSRF).

Because Wapiti is highly configurable, lightweight, and easy to deploy, it's wellsuited for smaller organizations, individual developers, DevSecOps pipelines, security research labs, and educational environments. While it doesn't offer the extensive commercial features of enterprise scanners like Burp Suite Pro or Acunetix, it provides a very useful foundation for discovering many OWASP Top 10 vulnerabilities at no cost

- Practical Use Cases:
  - o Web Application Penetration Testing
  - o Security Audits during Development
  - o Compliance Testing Support
  - o Education and Cybersecurity Training
- Step by Step Setup Guide:

To install Wapiti on Linux, start by updating your system using sudo apt update && sudo apt upgrade. On Debian-based distributions such as Ubuntu or Kali Linux, Wapiti can be installed directly from the repositories with sudo apt install wapiti. Alternatively, to ensure you have the latest version, you can install Wapiti via Python's package manager by first installing Python 3 and pip with sudo apt install python3-pip, then installing Wapiti using pip3 install wapiti3.

After installation, verify that Wapiti is accessible by running wapiti --version in the terminal. You can now launch a web scan by running wapiti -u <target-url>, where <target-url> is the full URL of the web application you want to scan.

Wapiti will first crawl the entire application, identifying entry points such as forms, URL parameters, and cookies. It will then launch a series of attacks against these input points to detect vulnerabilities. You can specify the scan's aggressiveness and depth by using flags such as -m to select specific modules (e.g., xss, sqli, lfi), -t to adjust timeout values, and -p for using proxies.

Wapiti generates reports in multiple formats including text, HTML, JSON, and XML, which can be stored for documentation or further analysis. Reports summarize the vulnerabilities found, affected URLs, and suggested mitigation actions for developers or security teams.

For best results, it's recommended to pair Wapiti with manual testing, logic-based testing, or combine it with more advanced tools such as Burp Suite, OWASP ZAP, or Nikto for more exhaustive assessments.

### Gophish

#### - <u>https://getgophish.com/</u>

- Gophish is an open-source phishing simulation framework designed to help security teams assess and improve their organization's phishing awareness. Written in Go (Golang) and developed by Jordan Wright, Gophish enables users to easily create and launch realistic phishing campaigns and track user interaction—such as email opens, link clicks, and credential submissions—in real time. The platform includes a clean web-based GUI, built-in templates, and full campaign management tools that make it accessible to both red teams and IT administrators. Unlike many commercial tools, Gophish can be self-hosted, giving organizations full control over their phishing simulations and data.

Gophish is designed for simplicity and speed. Once deployed, it can run entirely offline or over an internal network, with custom domains and email templates tailored to mimic real-world phishing threats. Its powerful logging and reporting features make it ideal for awareness training and compliance reporting. Whether you're testing technical defenses like email filters or human susceptibility to social engineering, Gophish provides a reliable and scalable solution.

- Practical Use Cases:
  - o Security Awareness Training
  - o Email Filter Testing and Bypass Research
  - o Credential Harvesting Simulations
  - o Custom Phishing Templates and Clone Campaigns
  - o Compliance and Audit Reporting
- Step by Step Guide:

To get started with Gophish, begin by visiting the official site at <u>https://getgophish.com</u> or the GitHub page. Download the appropriate archive for your platform—on Linux, choose the 64-bit version. Extract the archive using tar -xvzf gophish-vX.X.X-linux-64bit.tar.gz, then navigate into the extracted directory using cd gophish.

There is no installation process; Gophish is a standalone binary. To run it, simply execute sudo ./gophish. On first launch, Gophish creates a default configuration file and listens on port 3333 for the admin dashboard and 80 (or another custom port) for phishing emails. You can edit config.json to change the admin port, phishing server domain, or TLS settings before launching again. Once running, visit

<u>https://localhost:3333</u> in your browser. The default login is admin with a randomly generated password printed in the terminal.

After logging in, you can begin configuring sending profiles (SMTP settings), creating email templates, landing pages, and groups (lists of targets). When ready, launch a campaign and monitor results through the dashboard. If you want to send emails that reach inboxes, be sure to configure a valid SMTP server and domain with correct SPF, DKIM, and DMARC settings. You can also generate SSL certificates for HTTPS using Let's Encrypt or use self-signed certs during internal testing.

Once your campaign is launched, Gophish will track opens, link clicks, and submitted credentials in real time. Results can be downloaded as CSV reports for analysis or training. After completion, you can reuse or clone campaigns to continuously assess your organization's resilience to phishing threats.

- Helpful Reads:
  - <u>https://www.linkedin.com/pulse/how-set-up-run-phishing-campaign-gophish-jose-pacheco-7g2nc/</u>
  - <u>https://www.blackhillsinfosec.com/installing-gophish-and-creating-a-campaign/</u>

### **Forensics / Malware Analysis**

### **VirusTotal**

- https://www.virustotal.com/getstarted/
- VirusTotal is a free, web-based malware analysis platform and threat intelligence aggregator that allows users to scan files, URLs, IP addresses, and domains using dozens of antivirus engines, threat intelligence providers, and security vendors all at once. Owned and operated by Google's Chronicle Security, VirusTotal is one of the most heavily used public resources for malware detection, file reputation analysis, and threat hunting.

At its core, VirusTotal works by submitting files, URLs, or indicators of compromise (IOCs) to its cloud platform, which then scans the submission across multiple antivirus engines, static analysis engines, behavioral sandboxes, URL scanners, and reputation feeds. It produces a unified report showing which engines flagged the submission as malicious, along with hash values, metadata, file behavior, and linked indicators.

VirusTotal serves as both a free tool for the public and a powerful platform for security professionals, SOC analysts, malware researchers, and threat intelligence teams. For enterprise-grade features (such as advanced hunting, retro-hunting, or API rate increases), VirusTotal also offers VirusTotal Enterprise, which is a paid version used by major security operations centers.

- Practical Use Cases:
  - o Automatic Security Telemetry Enrichment
  - o Incident Response and Forensic Analysis
  - o Advanced Hunting
  - o Vulnerability Management
  - o Anti-Phishing, Anti-Fraud and Brand monitoring
  - o Malware Reverse Engineering Support
  - o URL and Domain Scanning
- Step by Step Setup Guide:

To use VirusTotal, start by visiting the official website at

https://www.virustotal.com. You can begin using VirusTotal immediately without an account by simply uploading files (up to 650MB) or submitting URLs, domains, or IP addresses for scanning. To analyze a file, click on the "File" tab, select the file to upload, and submit it for analysis. VirusTotal will process the file through dozens of antivirus engines, generating a report that includes hash values (MD5, SHA1, SHA256), antivirus verdicts, behavioral analysis, and linked indicators. Each AV engine's individual result will be shown, helping you spot false positives or confirm true malicious activity.

To analyze a URL, click on the "URL" tab, paste the link, and submit. VirusTotal will scan the site across multiple reputation engines and sandbox environments to check for phishing, malware delivery, or malicious redirects. For deeper investigations, you can register for a free VirusTotal Community account, which allows you to:

- Leave comments on samples.
- Follow specific IOCs or submitters.
- Access historical scans and relationships.
- Perform limited API queries (public API access is rate-limited).

Security teams may also request access to VirusTotal Enterprise for advanced features such as:

- VirusTotal Intelligence: Search and correlate millions of malware samples.
- Retrohunt: Scan historical samples with new YARA rules.
- Graph: Visualize relationships between files, URLs, domains, and threat actors.
- Mass API Access: For high-volume automated queries.

All data submitted to VirusTotal (unless using special private upload settings) is shared publicly to support global research, so it's important not to upload sensitive internal files unless you have proper authorization.

### <u>ClamAV</u>

# <u>https://www.clamav.net/</u>

 ClamAV (Clam AntiVirus) is a robust, fully open-source antivirus engine built for malware detection, email scanning, and file system analysis. Originally developed by Tomasz Kojm and now maintained by Cisco, ClamAV is widely adopted in Linuxbased environments, especially where security must be automated, efficient, and transparent. It's designed primarily for use in mail gateways and backend server environments, though it can be adapted for general-purpose use, such as endpoint protection or integration into file upload workflows.

At its core, ClamAV consists of a signature-based detection engine, capable of identifying viruses, trojans, worms, backdoors, spyware, and other types of malicious software. The engine leverages a frequently updated virus definition database that includes both official signatures maintained by Cisco Talos and community-submitted entries. Beyond basic signature matching, ClamAV also supports heuristic scanning, archive unpacking (like .zip, .rar, .tar, .7z), and even custom YARA rules, enabling more advanced threat detection workflows.

ClamAV operates primarily through command-line utilities, with key components including:

- o clamscan: the main on-demand scanning tool.
- o freshclam: the utility used to fetch updated virus definitions.
- clamd: a multi-threaded scanning daemon offering faster real-time scanning capabilities for integrated systems.
- clamdscan: a frontend to clamd, allowing efficient, lower-latency scans for large-scale systems.

Its modular nature and UNIX philosophy make it ideal for automation, scripting, and integration into security pipelines. Although it lacks a native GUI or sophisticated sandboxing features like commercial antivirus suites, ClamAV is exceptionally reliable for scanning email attachments, backend file storage systems, Docker containers, and Linux endpoints. It's also commonly used in conjunction with tools like Amavis, SpamAssassin, and Postfix for creating hardened, secure mail relay servers.

Thanks to its lightweight footprint, regular updates, and zero cost, ClamAV is trusted by system administrators, developers, and open-source security projects across the world.

- Practical Uses:
  - o Mail Server Protection
  - o On-Demand Malware Scanning
  - o Integration with Web Uploads
  - o Scheduled AntiVirus Checks on Linux Systems
  - o Lightweight Endpoint Protection for Linux
  - o Container and Cloud Security
- Step by Step Guide:

To install ClamAV on most Debian-based systems like Ubuntu or Kali, begin by running sudo apt update && sudo apt install clamav clamav-daemon. This installs both the ondemand scanner and the ClamAV daemon for background scanning. After installation, you'll want to update the virus database by running sudo freshclam, which pulls the latest definitions from ClamAV's update servers.

Before scanning, ensure the daemon isn't running if you plan to use the command-line tool clamscan, or alternatively use clamdscan if you prefer to leverage the running daemon. To perform a manual scan of a directory, run a command like clamscan -r /home/user, where -r enables recursive scanning. You can also scan single files, custom directories, or exclude paths using flags such as --exclude-dir.

To automate protection, system administrators often create cron jobs that run ClamAV daily, sending alerts or logs to a specific file. Log files for ClamAV are typically stored in /var/log/clamav/. You can also configure real-time protection using clamd by editing the configuration file located at /etc/clamav/clamd.conf, setting appropriate scan directories and log behavior.

While ClamAV doesn't provide native real-time desktop protection like traditional AV suites on Windows, it's extremely efficient for email gateways, web file validation, and scripting-based security tasks on Linux. With minimal resource usage and regular updates, ClamAV remains a dependable open-source antivirus option in the cybersecurity toolkit.

#### <u>Autopsy</u>

- https://www.sleuthkit.org/autopsy/
- Autopsy is a full-featured, open-source digital forensics platform used to analyze hard drives, smartphones, and disk images in a structured, user-friendly interface. Built on top of The Sleuth Kit (TSK), Autopsy provides a graphical interface for many of TSK's powerful command-line tools, enabling investigators to conduct forensic analysis without needing advanced scripting or terminal skills. Originally developed

by Brian Carrier, Autopsy is maintained by Basis Technology and an active opensource community.

Autopsy supports a wide range of forensic capabilities including file system analysis, deleted file recovery, web and email artifact parsing, timeline generation, keyword search, hash filtering, EXIF metadata extraction, and registry analysis. One of its biggest strengths is its modular architecture—new features can be added via built-in or community-developed modules. Additionally, it integrates with tools like PhotoRec for carving files and Plaso for timeline creation, giving it a robust forensic toolkit out-of-the-box.

Designed with law enforcement, government, academic, and corporate investigations in mind, Autopsy is often compared to commercial forensic suites like EnCase and FTK. However, as an open-source alternative, it's not only cost-effective but also highly extensible, making it suitable for both training and professional use. It runs primarily on Windows, though some advanced users also configure it on Linux using Wine or virtual machines.

- Practical Uses:
  - o Disk Image Analysis
  - o File Recovery and Carving
  - o Web History and Chat Log Analysis
  - o Email and Document Investigation
  - o Windows Registry and System Log Analysis
  - o Timeline and Case Correlation
- Step by Step Guide:

To install Autopsy, start by visiting the official website at <u>https://www.sleuthkit.org/autopsy</u> and downloading the Windows installer. Once downloaded, launch the executable and proceed through the installation wizard. It will automatically install The Sleuth Kit and all necessary components. Make sure you have Java Runtime Environment (JRE) installed—Autopsy typically installs it automatically, but verify during setup.

After installation, launch Autopsy and choose "Create New Case." You'll be prompted to input case details such as name, number, and investigator name. Once the case directory is created, you can begin adding data sources, which include disk images, logical files, or physical drives. Select the source type, and Autopsy will begin ingesting data, during which it runs a series of analysis modules automatically.

By default, modules like File Type Identification, Hash Lookup, Web Artifacts, Keyword Search, and Email Parser are run. You can customize which modules are active depending on the case. As results are processed, Autopsy will display them in the left-hand navigation panel, categorized into useful sections such as Web Bookmarks, User Activity, Deleted Files, and more.

You can generate reports at any time using the "Generate Report" option, choosing from formats like HTML, Excel, or plain text. Reports can include file metadata, timelines, screenshots, search hits, and investigator notes. As the case progresses, you can bookmark items of interest, add annotations, or export files for further analysis with tools like Volatility or Plaso.

Autopsy supports multi-user collaboration, allowing different analysts to work on the same case if configured with a shared database backend (PostgreSQL). This makes it highly scalable for teams handling large-scale investigations or training environments.

#### The Sleuth Kit (TSK)

- https://www.sleuthkit.org/sleuthkit/
- The Sleuth Kit (TSK) is a powerful, open-source digital forensic toolkit designed for analyzing disk images, file systems, and recovering digital evidence. Originally developed by Brian Carrier (who also created the Autopsy GUI), TSK is a command-line based suite that allows forensic investigators to deeply inspect NTFS, FAT, exFAT, UFS, EXT, HFS+, and APFS file systems. TSK is foundational in both academic digital forensics and real-world law enforcement investigations, offering precise control over the low-level examination of disks, partitions, files, and metadata.

What sets The Sleuth Kit apart is its granular visibility into file system structures, such as the Master File Table (MFT) in NTFS or inodes in EXT. It allows users to recover deleted files, carve raw data, trace user activity, and reconstruct timelines all while preserving the forensic integrity of the evidence. Because it operates independently of the host OS, TSK can investigate file systems from damaged, encrypted, or partially recovered drives, and it does so in a read-only mode to maintain evidentiary integrity.

TSK is also the forensic engine behind Autopsy, a GUI that makes TSK's functions accessible to less CLI-savvy users. However, digital forensic professionals often use TSK directly via the command line for greater speed, automation, scripting capability, and precision control. TSK is extensible and well-documented, making it a reliable core tool in open-source digital forensic workflows.

- Practical Use Cases:
  - o File Recovery and Deleted Data Inspection
  - o Timeline Analysis and Event Reconstruction
  - o Forensic Analysis of Disk Images
  - o Carving Files from Unallocated Space
  - o Cross-Platform Forensics

- o Court-Admissible Investigations
- Step by Step guide:

To begin using The Sleuth Kit, start by installing it via your Linux distribution's package manager. On Debian-based systems, run sudo apt update && sudo apt install sleuthkit. This installs the core TSK command-line tools such as fls, icat, istat, mmls, and tsk\_recover. For full utility, you may also want to install autopsy, though it's optional if you're using only the CLI tools.

Once installed, begin by acquiring a disk image using a tool like dd or Guymager. For example, create an image with sudo dd if=/dev/sdX of=/home/user/evidence.dd bs=4M conv=noerror,sync to ensure a sector-by-sector copy. After obtaining your image, use mmls evidence.dd to examine the partition layout and note the byte offset of the partition of interest.

To examine the file system structure, run fls -o <offset> evidence.dd to list directory contents and deleted files. Use icat -o <offset> evidence.dd <inode> to extract a file by its inode number. You can then inspect file metadata using istat -o <offset> evidence.dd <inode>. For building a timeline, use fls with -m to create a body file, then generate a timeline with mactime -b bodyfile.txt > timeline.txt.

If you're recovering files, the tsk\_recover -o <offset> evidence.dd output\_folder command will carve and restore all recoverable files from the specified partition into the chosen directory. This is particularly useful when dealing with corrupted file systems or deleted data recovery.

Throughout the process, make sure to log actions and maintain hash integrity using tools like md5sum or sha256sum to confirm that your evidence image hasn't been altered. TSK does not modify evidence, which is essential for maintaining a proper forensic chain of custody.

### Plaso (log2Timeline)

- https://plaso.readthedocs.io/en/latest/
- Plaso, short for Pluggable Log Aggregation System, is an open-source digital forensics tool designed to create detailed timelines from log files and forensic artifacts. It's the successor to the original log2timeline tool and is widely used by forensic analysts to parse diverse sets of metadata—from system logs, browser history, event logs, registry hives, and email archives—to build a unified timeline of activity across a system. Plaso is developed and maintained by Google and the broader forensics community, and it's built to handle large-scale investigations with flexibility and precision.

Plaso excels at aggregating time-based data from hundreds of supported formats. At the core of Plaso is log2timeline.py, the main command used to extract event data from disk images, file systems, or individual files. It then stores these events in a Plaso storage file (.plaso), which can be analyzed using the psort.py tool. Output from psort can be filtered, sorted, and converted into CSV, JSON, or other formats, making it ideal for creating court-admissible reports or visual timelines.

The power of Plaso lies in its plugin-based architecture. Each file format or artifact type has a dedicated parser, allowing forensic experts to update, extend, or fine-tune the tool's capabilities. Its ability to consolidate digital breadcrumbs from different sources into a single chronological story makes Plaso an indispensable asset in both incident response and forensic analysis.

- Practical Use Cases:
  - o System Timeline Reconstruction
  - o Incident Response and Breach Investigation
  - o Cross-Platform Artifact Parsing
  - o Malware Forensics
  - o Compliance and Insider Threat Investigations
  - o Supplement to Other Tools
    - Such as TSK and Volatility
- Step by Step Guide:

To install Plaso on a Linux system (such as Ubuntu or Kali), begin by updating your system using sudo apt update && sudo apt upgrade. Because Plaso has a large number of dependencies—such as Python 3 libraries, protobuf, and others—it is typically installed using a preconfigured script or container image. The recommended method is to use the Plaso Docker image or install it via the Plaso project's GitHub repository or the Google PPA (for Ubuntu).

For manual installation, clone the Plaso repository from GitHub using git clone <u>https://github.com/log2timeline/plaso.git</u> and navigate into the directory. You'll need to install development tools like python3-dev, python3-pip, build-essential, and libffi-dev. Then, run the included config/install\_dependencies.py script to download and install all required components. Once installed, you can confirm that it works by typing log2timeline.py -- version.

To start a timeline, run log2timeline.py mytimeline.plaso /path/to/evidence.dd or point it to a mounted file system. Plaso will parse hundreds of potential artifacts and output them into a .plaso storage file. Once complete, run psort.py -o l2tcsv -w timeline.csv mytimeline.plaso to convert the timeline into a human-readable CSV format.

You can filter the timeline using date ranges, keywords, or artifact types. For instance, to isolate USB insertions or user logins, use filter expressions like --slice or -- time-filter. Plaso timelines can be viewed in spreadsheets, Elasticsearch dashboards, or integrated with third-party SIEM and forensic tools.

By combining precision, extensibility, and automation, Plaso enables forensic analysts to build comprehensive timelines that capture the full scope of user or adversary behavior—making it essential for advanced digital investigations.

#### **Volatility**

- <u>https://volatilityfoundation.org/</u>
- Volatility is a powerful, open-source memory forensics framework that enables investigators to extract valuable insights from volatile memory (RAM) dumps. Originally developed by Aaron Walters and maintained by the Volatility Foundation, the tool has become a cornerstone in malware analysis and advanced incident response investigations. It allows forensic analysts to uncover hidden or transient data that is often missed by disk-based analysis tools—such as in-memory processes, injected code, encryption keys, network connections, and user activity.

Volatility supports raw memory dumps (.raw, .dd), crash dumps, hibernation files, and formats from virtualization platforms like VMware (.vmem) or VirtualBox. Its plugin-based architecture allows investigators to run specific commands to parse data structures in memory, such as active processes, DLLs, kernel modules, clipboard contents, sockets, or command histories. The most widely used version, Volatility 2, is written in Python 2 and still dominates due to its plugin ecosystem. However, Volatility 3—a complete rewrite in Python 3—offers better performance, improved modularity, and expanded format support.

Volatility does not modify memory dumps during analysis, ensuring forensic soundness. It's compatible with Windows, Linux, and macOS memory images and is frequently used alongside disk forensics tools like Autopsy or The Sleuth Kit. Because it uncovers evidence that exists only in RAM—like malware loaded into memory without a file footprint—it plays a critical role in modern digital investigations.

- Practical Use Cases:
  - o Malware Detection
  - o Incident Response and Live Triage
  - o Rootkit and Injection Analysis
  - o Credential Recovery
  - o Timeline and Behavior Analysis
  - o Threat Hunting Across Memory Snapshots
- Step by Step Guide:

To install Volatility 2 on a Linux distribution like Kali or Ubuntu, begin by installing dependencies such as Python 2.7, PIP, and tools like yara and distorm3. Use the command sudo apt install python2 python2-pip yara libdistorm3-dev pcregrep to set up the

base environment. Then, clone the Volatility 2 repository from GitHub using git clone <u>https://github.com/volatilityfoundation/volatility.git</u>, and navigate into the cloned directory.

Once inside, you can run Volatility directly with python2 vol.py, followed by the appropriate plugin and memory dump path. For example, to view processes in a Windows memory image, you might use python2 vol.py -f memory.raw -- profile=Win7SP1x64 pslist. If you're not sure which profile to use, the imageinfo plugin helps determine it.

For Volatility 3, install Python 3.8+ and clone the official Volatility 3 repository using git clone <u>https://github.com/volatilityfoundation/volatility3.git</u>. Volatility 3 is run differently—use python3 vol.py -f memory.raw windows.pslist for similar functionality. Volatility 3 does not require specifying profiles, as it dynamically detects OS configurations from the image.

During analysis, you can use dozens of plugins such as pstree (process hierarchy), netscan (network connections), dlllist (loaded DLLs), cmdscan (command history), and malfind (suspicious memory regions). Each plugin is tailored to extract a specific set of memory artifacts and can be combined for comprehensive case reporting. Analysts often save results to text files or CSVs for correlation with disk-based evidence.

Volatility's modular nature also makes it ideal for automation, custom plugin development, and integration into larger DFIR toolchains. With regular community updates and wide support, it remains one of the most trusted tools for uncovering evidence hidden deep in system memory.

#### **Binwalk**

#### - https://github.com/ReFirmLabs/binwalk

- Binwalk is a specialized open-source tool designed for analyzing, extracting, and reverse-engineering firmware images, especially for embedded devices such as routers, IoT products, cameras, and industrial control systems. Developed by Craig Heffner, Binwalk allows security researchers, vulnerability analysts, and hardware hackers to deconstruct firmware binaries and inspect their inner structure, revealing underlying file systems, compression formats, code, and embedded resources.

At its core, Binwalk scans binary files for known file signatures, headers, and magic numbers, allowing it to locate and extract embedded components such as compressed files, images, configuration files, ELF binaries, kernel modules, and bootloaders. Once located, these components can be extracted and mounted for deeper inspection, providing a detailed view of how the embedded system operates.

Firmware analysis with Binwalk is essential for uncovering hard-coded credentials, weak encryption keys, private certificates, debugging symbols, and vulnerable code that may not be externally accessible. As embedded devices become

more common in critical infrastructure and consumer products, Binwalk has become a go-to tool for IoT security researchers and bug bounty hunters.

- Practical Use Cases:
  - o Firmware Reverse Engineering
  - o IoT and Embedded Device Vulnerability Research
  - o Incident Response and Malware Analysis
  - o Bug Bounty and Offensive Research
  - o Hardware Security Assessments
  - o Compliance and Secure Supply Chain Audits
- Step by Step Setup Guide:

To install Binwalk on Linux, begin by fully updating your system using sudo apt update && sudo apt upgrade. On Debian-based systems such as Ubuntu or Kali Linux, you can often install Binwalk directly from the default repositories using sudo apt install binwalk. However, this may not always provide the latest version, so many users prefer to install it manually from source.

To install the latest version, first ensure you have Python 3, pip, and Git installed by running sudo apt install python3 python3-pip git. Then, clone the official repository with git clone <u>https://github.com/ReFirmLabs/binwalk.git</u>. Navigate into the cloned directory using cd binwalk, and install it using sudo python3 setup.py install.

Once installed, verify the installation by running binwalk --version to ensure everything is properly set up. To begin analyzing a firmware image, simply run binwalk firmware.bin, replacing firmware.bin with the file you wish to analyze. Binwalk will scan the binary, identify embedded file signatures, and display an offset map showing where filesystems, compressed files, or other recognizable structures begin.

For automatic extraction, you can run binwalk -e firmware.bin, which will extract all identified components into a newly created directory for further analysis. If the extracted files include filesystems like SquashFS or JFFS2, you can mount them using loopback devices or tools like unsquashfs to access the full file structure.

More advanced features include entropy analysis (binwalk -E) to identify encrypted or compressed sections, recursive extraction (binwalk -Me), and integrating Binwalk with other reverse engineering tools such as Ghidra, Radare2, or IDA Pro to analyze disassembled code.

#### **REMnux**

#### <u>https://remnux.org/</u>

 REMnux is a free, open-source Linux-based malware analysis distribution designed specifically for reverse engineers, incident responders, and forensic analysts to dissect, analyze, and investigate malicious software. Originally created by Lenny Zeltser, REMnux combines hundreds of specialized malware analysis tools into a preconfigured environment that can analyze binaries, examine network activity, deobfuscate malicious code, and reverse engineer malware samples — all in one streamlined platform.

Built on top of Ubuntu, REMnux includes a comprehensive set of open-source tools covering multiple stages of malware analysis: static analysis (binary inspection, string extraction, decompilation, PE file parsing), dynamic analysis (sandboxing, behavioral monitoring), unpacking and decryption, memory forensics, network traffic analysis, and exploit artifact examination. This enables security professionals to fully analyze malware behavior, identify its indicators of compromise (IOCs), and extract useful intelligence to defend networks against similar threats.

Unlike generic Linux distributions, REMnux is carefully curated to avoid the constant hassle of individually installing and configuring dozens of malware analysis tools. With REMnux, malware analysts can work immediately with a wide range of analysis utilities — saving time and improving consistency across forensic labs and SOC environments.

- Practical Use Cases:
  - o Static Malware Analysis
  - o Dynamic Malware Analysis
  - o Packed Malware Unpacking and Deobfuscation
  - o Network Forensics and PCAP Analysis
  - o Reverse Engineering and Disassembly Support
  - o Incident Response and IOC Extraction
  - o Malware Research and Threat Intelligence
- Step by Step Setup Guide:

To install REMnux, you have multiple options depending on your environment: standalone OS image, virtual appliance, or installation on an existing Ubuntu system.

For most users, the recommended method is to download the official REMnux Virtual Appliance from <u>https://remnux.org</u>. The virtual appliance is provided as an OVA file compatible with virtualization platforms like VirtualBox or VMware. Download the OVA file and import it into your virtualization software. After importing, power on the virtual machine and complete any initial setup prompts.

Alternatively, if you prefer to build REMnux on top of your own Ubuntu installation (Ubuntu 20.04 LTS or later), start by fully updating your system with sudo apt update && sudo apt upgrade. Install the REMnux toolkit by running wget -Ohttps://remnux.org/get-remnux.sh | sudo bash. This script will automatically install and configure all the required malware analysis tools, libraries, and dependencies on your system.

Once installed, verify REMnux is functional by running core tools such as peframe, oletools, radare2, volatility, yara, and strings. The REMnux documentation also provides a detailed cheat sheet to help analysts quickly access its many utilities.

It is highly recommended to isolate REMnux systems from production networks and run malware samples inside a safe, controlled environment (such as a virtual machine with host-only networking, snapshots, and rollback capability) to prevent unintended infections or data leakage.

REMnux can also be paired with Windows-based tools (such as FLARE VM) to create a full multi-platform malware analysis lab capable of handling modern threats targeting both Linux and Windows environments.

# <u>YARA</u>

- https://virustotal.github.io/yara/
- YARA (Yet Another Ridiculous Acronym) is an open-source pattern-matching and rule-based malware detection engine used widely by malware analysts, incident responders, and threat hunters to identify malware samples based on custom signatures. Unlike traditional antivirus, which relies on vendor-specific signatures, YARA allows analysts to write their own flexible detection rules using both string matching and logical conditions.

These rules can detect malware families, exploit kits, ransomware, and even subtle variations between malware samples, even when they are obfuscated or modified. YARA operates at both the static (file-based) and memory analysis levels, which makes it extremely effective for malware classification, malware family clustering, IOC extraction, and proactive hunting.

Today, YARA is fully open-source, cross-platform, and widely integrated into malware sandboxes, SIEM systems, antivirus engines, and commercial threat intelligence platforms.

- Practical Uses:
  - o Malware Family Classification
  - o IOC Extraction and Hunting
  - o Forensic Triage
  - o SOC Threat Hunting
  - o AV and Sandbox Integration

- o Reverse Engineering Support
- Step by Step Setup Guide:

Start by fully updating your system using sudo apt update && sudo apt upgrade. On many Linux distributions (Ubuntu, Debian, Kali), YARA is available in the default repositories and can be installed directly with sudo apt install yara.

To verify installation, run yara --version in your terminal. For more advanced features (such as Python bindings for automation), install Python dependencies using pip install yara-python. This allows you to integrate YARA into malware analysis pipelines, scripts, and automated scanners.

To use YARA, you first write your rules in plain text files using .yar or .yara extensions. Once written, scan a target file using yara rulefile.yar targetfile.exe. YARA will return matches if the file contains the patterns defined in your rule.

YARA can also scan entire directories or system drives recursively to hunt for malware artifacts across multiple filesystems.

## Radare2

- https://github.com/radareorg/radare2
- Radare2 is a free, open-source, and highly advanced reverse engineering framework designed for low-level analysis and manipulation of binary files. Originally created as a simple tool to edit binaries, Radare2 has grown into a full-fledged suite for analyzing, debugging, disassembling, decompiling, and patching executable files across many architectures and platforms. Its modular design allows users to work with ELF, PE, Mach-O, firmware images, memory dumps, raw binaries, and many other formats.

Unlike some commercial reverse engineering platforms that focus heavily on GUI interfaces (such as IDA Pro or Ghidra), Radare2 primarily uses a command-line interface (CLI), which gives it extreme flexibility and power for scripting, automation, and fine-grained analysis. That said, various front-end projects such as Cutter (a GUI for Radare2) make it more accessible for those preferring a graphical interface.

Radare2 supports advanced features like control flow graph generation, symbolic execution, interactive debugging, patching, function graphing, binary diffing, and full scripting via its own internal scripting language (r2pipe) as well as bindings for Python, Ruby, and other languages. Because of its power, Radare2 is often used by malware analysts, exploit developers, CTF competitors, reverse engineers, and vulnerability researchers.

- Practical Use Cases:
  - o Malware Reverse Engineering
  - o Exploit Development and Binary Analysis
  - o Firmware and Embedded Device Analysis
  - o Binary Patching
  - o CTF Competitions
  - o Static and Dynamic Debugging
  - o Symbolic Execution and Scripting
- Step by Step Setup Guide:

Begin by updating your system with sudo apt update && sudo apt upgrade. While many Linux distros include Radare2 in their repositories, these versions may sometimes lag behind the official upstream version. To ensure you install the latest version, it's generally recommended to build directly from the official repository.

First, install prerequisites using sudo apt install git make gcc pkg-config libssl-dev libmagic-dev. Then, clone the official Radare2 repository with git clone <u>https://github.com/radareorg/radare2.git</u>. Enter the cloned directory with cd radare2, and execute the build and install process using ./sys/install.sh. This script will compile Radare2 and install it globally on your system.

After installation, verify that Radare2 is properly installed by running r<sup>2</sup> -v to see the version and confirm successful setup. To analyze a binary, launch Radare2 using r<sup>2</sup> <br/>binaryfile>. Once inside the Radare2 interactive shell, use commands such as:

- aaa automatically analyze all functions.
- afl list identified functions.
- pdf @ main print disassembly of the main() function.
- V enter visual mode for graphical navigation.
- VV enter visual control flow graph mode.

Radare2 has extensive documentation, but due to its CLI-heavy nature, beginners often pair it with Cutter, which provides a modern GUI front-end while preserving the full power of Radare2 under the hood. Cutter can be downloaded separately from <a href="https://cutter.re">https://cutter.re</a>.

# <u>Rizin</u>

- https://rizin.re/
- Rizin is a free, open-source reverse engineering framework that was forked from Radare2 in 2020. While it inherits much of Radare2's powerful disassembly, debugging, and binary analysis functionality, Rizin focuses on cleaner code, better usability, modern architecture support, and long-term maintainability. Many reverse

engineers find Rizin to be more stable, more beginner-friendly, and easier to extend than Radare2 while maintaining full scripting, analysis, and patching capabilities.

At its core, Rizin supports static and dynamic analysis of binaries, firmware, libraries, and file formats for a wide variety of architectures including x86, ARM, MIPS, SPARC, and more. It includes advanced features such as disassembly, control flow graph generation, binary patching, hexadecimal editing, debugging, function analysis, type reconstruction, symbol resolution, and scripting automation.

Rizin also integrates with Cutter (the same modern GUI frontend originally built for Radare2) but with improved compatibility and cleaner API bindings, making reverse engineering tasks more visual and intuitive for users who prefer a graphical interface.

Because of its active open-source development community, cleaner internal codebase, and smoother integration with tools like Ghidra, Rizin has quickly become a rising star for both hobbyists and professional reverse engineers who want a modern, fully open-source platform.

- Practical Use Cases:
  - o Malware Reverse Engineering
  - o Firmware and Embedded Device Analysis
  - o Exploit Development
  - o Binary Patching and Modification
  - o Educational and CTF Training
  - o Automated Binary Analysis via Scripting
- Step by Step Setup Guide:

Begin by updating your Linux system with sudo apt update && sudo apt upgrade. While Rizin is included in some package managers, to ensure you get the latest stable version, it's best to install it directly from the official repository.

First, install build dependencies by running: sudo apt install git cmake make gcc pkg-config libmagic-dev libzip-dev libglib2.0-dev libcapstone-dev libxxhash-dev.

Next, clone the official repository with: git clone <u>https://github.com/rizinorg/rizin.git</u>. Navigate into the cloned directory using cd rizin, and create a build directory with mkdir build && cd build. Now configure the build system using cmake .. and then build the tool using make. Finally, install Rizin globally on your system using sudo make install. After installation, verify that Rizin is properly installed by running rizin -v to see the installed version.
To begin analyzing a binary, launch Rizin using rizin <br/>sinaryfile>. Within Rizin's interactive shell, you can execute core commands similar to Radare2:

- aaa analyze all symbols and functions.
- afl list discovered functions.
- pdf @ main print disassembled code for main().
- VV enter the visual function graph mode.

If you prefer a GUI, install Cutter (<u>https://cutter.re</u>) which works extremely well with Rizin as the backend analysis engine, providing powerful visualization, pseudocode decompilation (via integrated decompilers), and easier navigation of binary structures.

## **Encryption / Secure Communication**

## <u>GnuPG</u>

- https://www.gnupg.org/
- GnuPG (GNU Privacy Guard) is a fully open-source implementation of the OpenPGP standard (RFC 4880), designed for secure encryption, decryption, signing, and verification of data and communications. Developed by the Free Software Foundation, GnuPG has become one of the most trusted tools for protecting sensitive information across emails, files, and network communications. Unlike proprietary encryption software, GnuPG is freely available, well-audited, highly extensible, and used by governments, businesses, activists, and security professionals worldwide.

At its core, GnuPG operates on the principles of public key cryptography, where each user generates a pair of cryptographic keys—a public key, which can be shared freely for encrypting messages or verifying signatures, and a private key, which remains secret and is used for decrypting received data or signing outbound messages. GnuPG allows you to securely exchange messages, verify digital signatures, manage keyrings, and integrate encryption into workflows such as secure email (e.g., Thunderbird with Enigmail), software distribution, and file storage.

The tool supports a variety of cryptographic algorithms including RSA, DSA, ElGamal, ECC, and AES. GnuPG also implements Web of Trust principles, where users sign each other's public keys to validate identity, creating a decentralized trust network without needing central certificate authorities.

- Practical Use Cases:
  - o Email Encryption and Signing
  - o File and Document Encryption
  - o Software Package Signing and Verification
  - o Backup and Data Protection
  - o Secure Password and Credential Storage

- o Web of Trust Key Management
- Step by Step Setup Guide:

To install GnuPG on most Linux systems, start by updating your package list with sudo apt update && sudo apt install gnupg. This installs both the core GPG engine and its key management tools. Once installed, you can verify the version by running gpg -- version in your terminal.

To generate a new key pair, use the command gpg --full-generate-key. You will be prompted to choose key type (RSA is common), key size (2048 or 4096 bits recommended), expiration date, and user ID information (your name and email). After entering a secure passphrase, GnuPG will generate your private and public keys, storing them in your local keyring (~/.gnupg directory).

To export your public key for sharing, use gpg --export --armor <u>your@email.com</u> > my\_public\_key.asc. You can distribute this key file via email, upload it to key servers, or share it manually. To import someone else's public key into your keyring, run gpg -- import filename.asc. You can list all keys stored in your keyring by typing gpg --list-keys.

For encrypting files, use gpg -e -r recipient@email.com file.txt, which will generate an encrypted file (file.txt.gpg). To decrypt, the recipient runs gpg -d file.txt.gpg > file.txt, entering their passphrase to access the original contents. For signing files, use gpg -- sign file.txt to generate a detached or embedded signature. Others can verify signed files using gpg --verify.

GnuPG also allows for revocation certificates, which you can generate immediately after creating your key pair using gpg --gen-revoke your@email.com. This enables you to revoke a key if it's ever lost or compromised.

With this setup complete, GnuPG offers you a complete system for secure encryption, digital signatures, key management, and trusted communication whether used on personal systems, production servers, or as part of a full encryption workflow.

#### **OpenSSL**

#### <u>https://www.openssl.org/</u>

 OpenSSL is one of the most widely used open-source libraries and toolkits for implementing cryptography and secure communications across the internet. It provides a robust set of tools for performing encryption, decryption, certificate management, digital signatures, and Secure Sockets Layer (SSL)/Transport Layer Security (TLS) protocols. OpenSSL is written in C and powers much of the security infrastructure behind web servers (such as Apache and Nginx), mail servers, VPNs, cloud platforms, and network appliances. Whenever you access an HTTPS website, there's a very good chance that OpenSSL is involved somewhere in the encryption handshake.

At its core, OpenSSL includes both a cryptographic library (libcrypto) and a TLS/SSL protocol implementation (libssl). On top of these libraries, the OpenSSL command-line tool allows administrators, developers, and security professionals to perform a wide variety of cryptographic operations. These include generating private and public keys, creating certificate signing requests (CSRs), issuing self-signed certificates, verifying certificate chains, hashing files, encrypting or decrypting data, and inspecting TLS connections.

Because OpenSSL implements so many foundational cryptographic algorithms including RSA, DSA, ECDSA, AES, SHA-2, HMAC, and many others — it has become a de facto building block in almost every security-conscious software stack. While OpenSSL itself is extremely powerful, its flexibility and low-level control make it especially valuable to penetration testers, system administrators, DevOps engineers, and software developers who require full visibility into encryption processes.

- Practical Use Cases:
  - o Certificate Creation and Management
  - o SSL/TLS Troubleshooting and Testing
  - o File Encryption and Decryption
  - o Hashing and File Integrity Verification
  - o Key Generation for VPNs and Secure Channels
  - o Penetration Testing and CTF Challenges
- Step by Step Setup Guide:

To install OpenSSL on Linux, start by updating your package manager using sudo apt update && sudo apt install openssl on Debian-based distributions. OpenSSL is usually pre-installed on most Linux systems, but running this command ensures you have the latest version. You can verify your installed version using openssl version.

To generate a new private key, run openssl genpkey -algorithm RSA -out private.key - pkeyopt rsa\_keygen\_bits:2048, which creates a 2048-bit RSA private key. Next, to create a Certificate Signing Request (CSR), run openssl req -new -key private.key -out request.csr, and follow the prompts to enter details such as country, state, organization, and common name (usually your domain name).

For self-signed certificates, which are useful for internal testing, use openssl req - x509 -nodes -days 365 -key private.key -out certificate.crt, which generates a self-signed certificate valid for one year. To verify a certificate chain or examine certificate

details, run openssl x509 -in certificate.crt -text -noout, which will print the certificate's fields, extensions, and expiration date.

OpenSSL can also encrypt files symmetrically using AES with a passphrase. To encrypt a file, use openssl enc -aes-256-cbc -salt -in plaintext.txt -out encrypted.bin, and to decrypt, use openssl enc -d -aes-256-cbc -in encrypted.bin -out plaintext.txt. For file hashing, use openssl dgst -sha256 filename.txt to compute a SHA-256 hash of any file.

When troubleshooting SSL connections to remote servers, OpenSSL's s\_client is invaluable. For example, run openssl s\_client -connect example.com:443 to view the full TLS handshake, negotiated cipher suite, certificate chain, and session details. This helps diagnose misconfigured certificates, outdated protocols, or weak encryption settings.

With OpenSSL installed and properly configured, you now have one of the most complete toolkits for managing encryption, certificates, and secure communications — a critical skillset for both defenders and ethical hackers alike.

#### VeraCrypt

- <u>https://veracrypt.jp/en/Home.html</u>
- VeraCrypt is a free and open-source disk encryption software designed for securing sensitive data through strong, transparent, on-the-fly encryption. It is the direct successor to TrueCrypt, which was one of the most trusted encryption tools before development was discontinued. Built on TrueCrypt's foundation but with many security improvements and audited code, VeraCrypt addresses several vulnerabilities found in its predecessor and continues to be actively maintained and updated.

VeraCrypt allows users to create encrypted containers (volumes), encrypt entire partitions, or even encrypt entire system drives (including the boot partition). Once mounted and unlocked, encrypted volumes behave like standard drives, making them easy to use for both beginners and professionals. VeraCrypt supports multiple advanced encryption algorithms such as AES, Serpent, Twofish, or cascades that combine several algorithms for even stronger protection. It also applies PBKDF2 and key stretching, significantly increasing the effort required for brute-force attacks.

Importantly, VeraCrypt also supports hidden volumes and plausible deniability. With hidden volumes, users can create nested encrypted containers, allowing one password to open decoy data and a separate password to reveal confidential information. This feature provides additional protection in situations where users may be forced to reveal passwords under duress. Because it's platform-independent and free, VeraCrypt is widely adopted by individuals, corporations, journalists, activists, and governments seeking full control over the privacy and confidentiality of their data.

- Practical Use Cases:
  - o Full Disk Encryption for Laptops and Desktops
  - o Portable Encrypted Containers
  - o File-Level Secure Storage
  - o Protection Against Physical Theft or Loss
  - o Plausible Deniability and Hidden Volumes
  - o Secure Cloud Storage Integration
- Step by Step Setup Guide:

To install VeraCrypt on Linux, start by visiting the official VeraCrypt website at <u>https://www.veracrypt.fr</u> and downloading the appropriate version for your operating system architecture (usually the x64 generic installer for most systems). After downloading, make the installer executable by running chmod +x veracrypt-\*-setup-gui-x64, and then launch the installer using sudo ./veracrypt-\*-setup-gui-x64. Follow the on-screen prompts to install VeraCrypt system-wide.

Once installed, launch VeraCrypt either from your application menu or by running veracrypt from the terminal. In the main interface, select "Create Volume" to start the volume creation wizard. You will be prompted to choose between creating a standard volume or a hidden one. For most users, starting with a standard volume is recommended. Select whether you want to create a file container (virtual encrypted disk) or encrypt a partition or entire drive.

Specify the volume location and desired size. Choose an encryption algorithm— AES is a highly secure default choice, but you can also select cascades like AES-Twofish-Serpent for extra strength. Set a strong passphrase (and optionally, keyfiles for additional security), and select your filesystem type (such as FAT or exFAT for portability). During creation, VeraCrypt will ask you to generate randomness by moving your mouse, which helps strengthen the cryptographic keys.

After volume creation, return to the main interface to mount the encrypted volume. Select an available drive letter, browse to your container file, and click "Mount." Enter your passphrase and VeraCrypt will unlock the volume, making it accessible like any other drive on your system. When you're done, simply dismount the volume from the interface to re-secure the contents.

VeraCrypt volumes are cross-platform, meaning the same container can be mounted and accessed from Linux, Windows, or macOS systems with VeraCrypt installed. This makes it ideal for securely transporting encrypted files across different devices without vendor lock-in.

#### Open SSH

#### <u>https://www.openssh.com/</u>

OpenSSH (Open Secure Shell) is an open-source implementation of the SSH (Secure Shell) protocol, providing a secure method for remote system administration, encrypted file transfers, and secure tunneling over untrusted networks. Developed and maintained by the OpenBSD project, OpenSSH has become the global de facto standard for secure remote access on Unix, Linux, macOS, and even Windows systems.

At its core, OpenSSH offers both client and server components: the SSH client (ssh) allows users to securely connect to remote systems, while the SSH server (sshd) enables remote access to machines. OpenSSH provides end-to-end encryption to protect credentials, data transfers, and session activity from eavesdropping or man-in-the-middle attacks. Its design also includes key-based authentication, port forwarding, X11 forwarding, and file transfers via tools such as SCP and SFTP.

OpenSSH supports multiple cryptographic algorithms (including RSA, Ed25519, ECDSA, and newer post-quantum algorithms), robust access controls, and integration with PAM, LDAP, or Active Directory for centralized authentication. It is widely used by system administrators, DevOps engineers, developers, and security professionals alike.

Because of its flexibility, simplicity, and security, OpenSSH forms the backbone of secure remote access across the entire IT world — from small Raspberry Pi deployments to enterprise data centers and massive cloud environments.

- Practical Use Cases:
  - o Secure Remote Administration
  - o Encrypted File Transfers
  - o Key-Based Authentication for Zero Password Logins
  - o SSH Tunneling and Port Forwarding
  - o Remote Command Execution & Automation
  - o Jump Hosts and Bastion Servers
  - o Secure VPN Alternative for Quick Remote Access
- Step by Step Setup Guide:

On most Linux distributions, OpenSSH is installed by default, but if not, begin by updating your system with sudo apt update && sudo apt upgrade. To install the OpenSSH server, use sudo apt install openssh-server. For client functionality (usually preinstalled), use sudo apt install openssh-client.

After installation, verify that the SSH server is running with sudo systemctl status ssh. If it's inactive, start it using sudo systemctl start ssh and enable it to start automatically on boot with sudo systemctl enable ssh.

You can now securely connect to the server from another machine using the ssh client with the syntax: ssh username@server-ip. The server will prompt you for your password unless you've set up key-based authentication.

To configure key-based logins (which are more secure), generate a key pair on your client machine using ssh-keygen. This will create a private key (~/.ssh/id\_rsa) and a public key (~/.ssh/id\_rsa.pub). Transfer the public key to the server using ssh-copy-id username@server-ip, which will append it to the server's authorized keys file (~/.ssh/authorized\_keys). From now on, you can connect without entering your password, relying solely on your private key for authentication.

For security hardening, edit the server configuration file located at /etc/ssh/sshd\_config to disable root login (PermitRootLogin no), disable password-based logins entirely (PasswordAuthentication no), and limit access to specific users (AllowUsers). Restart the SSH service with sudo systemctl restart ssh after applying changes.

OpenSSH also supports tunneling (local and remote port forwarding), which can be enabled using flags such as -L and -R during SSH connections, providing encrypted channels for accessing internal services securely.

#### **Threat Intelligence / Incident Response**

#### MISP (Malware Information Sharing Platform & Threat Sharing)

- https://www.misp-project.org/
- MISP (Malware Information Sharing Platform & Threat Sharing) is a powerful, opensource threat intelligence platform (TIP) designed to facilitate the collection, analysis, sharing, and correlation of cybersecurity threat data between individuals, organizations, and communities. Originally developed by the Computer Incident Response Center Luxembourg (CIRCL), MISP has become one of the most widely adopted open-source platforms for threat intelligence operations, trusted by governments, private enterprises, CERTs, SOCs, and ISACs across the world.

At its core, MISP allows users to ingest and manage vast amounts of Indicators of Compromise (IOCs) such as IP addresses, file hashes, domains, URLs, malware samples, email addresses, and TTPs (Tactics, Techniques, and Procedures) derived from frameworks like MITRE ATT&CK. What sets MISP apart is its structured, standardized data model, allowing information to be highly contextualized with attributes, taxonomies, tags, and relationships. MISP not only stores data, but also enables real-time collaboration across organizations, feeds, and communities while supporting API integrations, automation, and enrichment.

MISP also supports sightings, correlations, and event sharing policies, allowing analysts to track which indicators are seen in live environments and how different datasets intersect. Its extensible nature means MISP can easily integrate with SIEMs, EDR platforms, intrusion detection systems (IDS), and even other threat intelligence platforms to create a highly automated and collaborative threat intelligence lifecycle.

- Practical Use Cases:
  - o Centralized Threat Intelligence Management
  - o Collaboration Across Security Communities
  - o Indicator of Compromise Correlation
  - o Threat Hunting and Proactive Defense
  - o Malware and Vulnerability Attribution
  - o SIEM and IDS Enrichment
- Step by Step Guide:

To install MISP on Linux, start by fully updating your system with sudo apt update && sudo apt upgrade. Next, install dependencies like Apache, MariaDB, PHP, Redis, and Python packages by running sudo apt install apache2 mariadb-server php php-cli php-mysql redis-server python3 python3-pip git curl.

Clone the official MISP repository using git clone <u>https://github.com/MISP/MISP.git</u> /var/www/MISP, and move into the directory. Configure Apache to serve the MISP web interface by setting up a virtual host file that points to /var/www/MISP/app/webroot. Set the appropriate file and directory permissions using chown -R www-data:www-data /var/www/MISP.

Next, create a new database in MariaDB for MISP, secure the database with a strong password, and update the configuration files config.php and database.php inside the MISP directory to reflect your database credentials. Initialize MISP by running its built-in installation scripts or populating initial data tables through the web interface.

Once installed, configure the background workers (MISP-workers) and the job scheduler (cron) to process incoming data, feeds, and automation tasks. You'll also want to configure encryption keys and certificates for secure HTTPS access to the platform. After the initial setup, you can log into MISP's web interface using your configured admin account and start uploading indicators, importing feeds, and enabling synchronization with external MISP instances or trusted communities.

MISP also offers a full-featured REST API that allows integration with external platforms, automation of IOC ingestion, enrichment services, or even full STIX/TAXII interoperability for exchanging threat data in standardized formats.

#### Open CTI

- <u>https://github.com/OpenCTI-Platform/opencti</u>
- OpenCTI (Open Cyber Threat Intelligence Platform) is a powerful, open-source cyber threat intelligence management platform designed to structure, visualize, correlate, and analyze complex threat intelligence data. Unlike traditional threat intelligence platforms that focus primarily on raw Indicators of Compromise (IOCs), OpenCTI is built to manage the full knowledge representation of threats — including adversaries, malware families, campaigns, intrusion sets, attack techniques, and relationships by leveraging the STIX 2.1 standard as its core data model.

Developed by the French National Cybersecurity Agency (ANSSI) and the private sector (including the Amossys and Luatix teams), OpenCTI offers a rich graphical interface that allows analysts to map complex relationships between threat actors, tools, vulnerabilities, and attack campaigns. It supports powerful visualization tools like relationship graphs, attack flows, and time-based views to help SOCs, CERTs, and CTI teams make sense of rapidly evolving threat landscapes.

OpenCTI integrates with numerous data sources and external threat feeds through connectors, supporting interoperability with platforms like MISP, TheHive, MITRE ATT&CK, and commercial threat feeds. It also includes built-in support for Open Vocabulary (STIX), TAXII, enrichment engines, observables, and API-driven automation, making it one of the most advanced and flexible threat intelligence platforms available today.

- Practical Use Cases:
  - o Centralized Threat Knowledge Base
  - o Threat Actor and Campaign Analysis
  - o Integration with External Threat Feeds
  - o Strategic and Tactical Reporting
  - o Correlation and Relationship Mapping
  - o Automation and Enrichment
- Step by Step Setup Guide:

To install OpenCTI, start by preparing a Linux server (Ubuntu Server 20.04 LTS or later is strongly recommended). Ensure your system is fully updated with sudo apt update && sudo apt upgrade. Since OpenCTI uses a microservice architecture, the recommended installation method is through Docker Compose for simplified dependency management.

First, install Docker and Docker Compose using sudo apt install docker.io dockercompose. Once Docker is installed, clone the official OpenCTI repository by running git clone <u>https://github.com/OpenCTI-Platform/docker</u>. Change into the cloned directory with cd docker where you'll find the Docker Compose configuration files. Open the docker-compose.yml file in a text editor and review the default configuration. This file orchestrates all necessary services for OpenCTI, including Elasticsearch, MinIO, RabbitMQ, Redis, and the OpenCTI backend/frontend services. Modify any required parameters (such as credentials, IP addresses, or exposed ports) to fit your environment.

Once the configuration is finalized, launch OpenCTI by running sudo dockercompose up -d. Docker will download the necessary images and start all dependent services. The initial setup may take several minutes depending on your system's speed and internet bandwidth.

After deployment, access the OpenCTI web interface by navigating to <u>http://<your-</u> <u>server-ip>:8080</u> in your browser. You'll be prompted to create an initial administrator account. Once inside, you can begin configuring your platform by adding connectors, creating your first organizations, importing threat intelligence feeds, and building your threat knowledge base.

For enrichment and integration, OpenCTI offers a large collection of official connectors (available in its GitHub connector repository), which allow you to integrate with MISP, MITRE ATT&CK, AbuseIPDB, VirusTotal, and many others. These connectors can be launched as standalone Docker containers and communicate with the main OpenCTI instance through the platform's API.

Once fully configured, OpenCTI becomes an incredibly powerful knowledgedriven CTI platform capable of serving not just as a tactical IOC repository but as a strategic, operational, and tactical intelligence system, driving threat-informed defense operations across your security organization.

#### **Offensive Security / Red Team Tools**

#### Metasploit Framework

- <u>https://www.metasploit.com/</u>
- The Metasploit Framework is one of the most powerful and widely used open-source platforms for developing, testing, and executing exploit code. Maintained by Rapid7, it serves as a comprehensive penetration testing and vulnerability assessment tool, enabling security professionals to simulate real-world attacks against systems to identify and remediate vulnerabilities. Metasploit provides a massive collection of prebuilt exploits, payloads, post-exploitation modules, and auxiliary tools, all within a modular structure that allows users to craft complex attack chains or security tests with ease. It features both a command-line interface (msfconsole) and a GUI (via Metasploit Community or Pro), and integrates seamlessly with other tools like Nmap and Nessus for reconnaissance and vulnerability scanning.
- Practical Use Cases:

- o Penetration Testing
- o Post-Exploitation & Privilege Escalation
- o Social Engineering Attacks
- o Custom Payload Generation
- o Vulnerability Validation
- o Automated Exploit Chains

#### - Step by Step Guide:

To begin setting up the Metasploit Framework on a Linux system, start by updating your system's package list using sudo apt update && sudo apt upgrade to ensure all dependencies are current. Next, you'll want to install the necessary prerequisites, such as Git, Curl, and common build tools, by running sudo apt install -y git curl gnupg2 build-essential libreadline-dev libssl-dev zlib1g-dev. Although Metasploit can be installed manually from source, the easiest and most reliable method is to use the official installer provided by Rapid7. To do this, download the Metasploit installer script by running curl <a href="https://raw.githubusercontent.com/rapid7/metasploit-framework/master/msfinstall">https://raw.githubusercontent.com/rapid7/metasploit-framework/master/msfinstall</a> > msfinstall, then make the script executable with chmod +x msfinstall, and finally run it with sudo ./msfinstall. This will fetch and install the latest stable version of Metasploit, along with all required components such as Ruby and PostgreSQL.

After installation, initialize the Metasploit database using msfdb init, which sets up PostgreSQL and links it to the framework. Once the database is running, you can start Metasploit by typing msfconsole into the terminal, which launches the interactive command-line interface. Inside msfconsole, you can begin by using reconnaissance tools like search to find exploits or auxiliary modules. For example, typing search vsftpd will list modules related to that service. To use an exploit, enter use exploit/path/to/module, and set necessary options such as the target IP (set RHOSTS), local payload (set PAYLOAD), and listening port (set LPORT). Once everything is configured, execute the attack with the run or exploit command.

Beyond exploitation, Metasploit allows for post-exploitation tasks like password dumping, network pivoting, and maintaining access through meterpreter sessions. You can also use msfvenom—a companion tool—to craft custom payloads in formats like .exe, .elf, or .apk, which can be used in phishing simulations or penetration tests. To ensure your framework stays current, periodically run msfupdate to fetch the latest modules and improvements. With Metasploit installed and configured, your system is now equipped with a full-featured exploitation and security testing platform capable of simulating real-world attacks for ethical and defensive purposes.

## Helpful Reads:

 <u>http://www.ir.juit.ac.in:8080/jspui/bitstream/123456789/5437/1/Metasploit%2</u> 0The%20Penetration%20Testers%20Guide%20by%20David%20Kennedy%2 C%20Jim%20OGorman%2C%20Devon%20Kearns%2C%20Mati%20Aharon i.pdf

- o <u>https://www.upguard.com/blog/metasploit</u>
- http://103.133.167.11:8080/bitstream/handle/123456789/3318/Md.\_Ataur\_Ra bby.pdf?sequence=1&isAllowed=y

## **SocialFish**

- https://github.com/UndeadSec/SocialFish?tab=readme-ov-file
- SocialFish is an open-source phishing attack framework designed to automate the process of creating phishing pages, capturing credentials, and demonstrating the dangers of social engineering attacks. Originally built to assist in security awareness training and penetration testing, SocialFish enables ethical hackers and red teams to replicate real-world phishing scenarios targeting login portals for popular platforms like Facebook, Instagram, Google, LinkedIn, Twitter, and others.

SocialFish works by cloning legitimate login pages, hosting them on a local or external server, and capturing any credentials or session tokens that users enter. It supports credential harvesting, session hijacking, and IP logging, allowing security professionals to demonstrate the ease and effectiveness of phishing attacks against untrained users. While its original codebase became somewhat outdated, modern forks of SocialFish (such as AdvPhishing and others on GitHub) continue to be maintained with updated templates and improved delivery mechanisms.

It's important to note that SocialFish, like any phishing tool, must be used strictly within legal and ethical boundaries, such as internal security assessments, awareness training, or lab environments. Unauthorized use can violate laws and regulations.

- Practical Uses:
  - o Red Team Phishing Simulations
  - o Security Awareness Training
  - o Credential Harvesting for Internal Testing
  - o Research and Education
  - o Proof-of-Concept Phishing Page Development
- Step by Step Setup Guide:

To install SocialFish, first ensure your system is fully updated by running sudo apt update && sudo apt upgrade. Install dependencies like **Python 3**, **git**, and **pip** using sudo apt install python3 python3-pip git. Once your system is prepared, clone the SocialFish repository (or one of the actively maintained forks) by running git clone <u>https://github.com/UndeadSec/SocialFish.git</u> and navigate into the cloned directory with cd SocialFish. Install Python requirements by running pip3 install -r requirements.txt. If any additional system packages are required, such as ngrok for external exposure, install them based on the instructions provided in the specific fork you are using.

Once installed, launch SocialFish by running python3 SocialFish.py. The tool will present a menu where you can select the target platform you wish to simulate. SocialFish will clone the legitimate login page and create a phishing version hosted locally. To make the phishing page accessible to external targets, you can use tunneling services like ngrok or host it on an externally accessible VPS (only for authorized training and testing environments).

As users enter credentials on the phishing page, SocialFish logs captured usernames and passwords in real-time, displaying them in the terminal or saving them to log files for reporting and analysis. In advanced configurations, you can also log IP addresses, user-agents, and session tokens for full visibility into the phishing campaign.

Once your phishing simulation is complete, shut down the server and carefully store the captured data for reporting or analysis. Always ensure that your simulations are approved, documented, and authorized to avoid any legal or ethical violations.

- Helpful Reads:
  - o <u>https://www.vmray.com/socialphish-open-source-phishing-toolkit-analysis/</u>

## <u>Sqlmap</u>

## - https://sqlmap.org/

Sqlmap is an open source penetration testing tool that automates the process of detecting and exploiting SQL injection flaws and taking over of database servers. It comes with a powerful detection engine, many niche features for the ultimate penetration tester and a broad range of switches lasting from database fingerprinting, over data fetching from the database, to accessing the underlying file system and executing commands on the operating system via out-of-band connections.

Written in Python, SQLMap is designed to support a wide range of SQL injection techniques—including boolean-based, time-based, error-based, UNION query, and stacked queries—across numerous database management systems like MySQL, PostgreSQL, Microsoft SQL Server, Oracle, and SQLite. It can identify injection points, extract database schema and data, take over database servers, and even interact with the underlying operating system via out-of-band channels when conditions allow. Its automation, flexibility, and depth of database exploitation capabilities make SQLMap a staple in the toolkit of penetration testers, bug bounty hunters, and security researchers.

Unlike many other web scanners, SQLMap doesn't just find injection points—it can exploit them to enumerate databases, dump credentials, and execute custom queries, all through the command line. It's highly scriptable and often integrated into broader testing workflows or CI/CD pipelines for automated web vulnerability detection.

- Practical Use Cases:
  - o Detecting SQL Injection Vulnerabilities
  - o Database Enumeration
  - o Credential Extraction
  - o Fingerprinting the Backend Database
  - o Database Takeover and OS Command Execution
  - o Bug Bounty Hunting
- Step by Step Guide:

To begin using SQLMap, start by opening a terminal on your Linux system. If you're using a penetration testing distro like Kali Linux, SQLMap is already installed. Otherwise, you can easily get it by running sudo apt install sqlmap on Debian-based systems. For the latest version, it's best to clone the official GitHub repository using git clone <u>https://github.com/sqlmapproject/sqlmap.git</u>, and navigate to the folder with cd sqlmap.

No installation is required after cloning—simply run SQLMap using Python by executing: python3 sqlmap.py or ./sqlmap.py, depending on your system configuration. To begin testing, use a basic command like python3 sqlmap.py -u "<u>http://example.com/page.php?id=1</u>", where -u specifies the vulnerable URL. SQLMap will begin analyzing the URL for injection points. You can use flags like --dbs to list databases, --tables to view tables, --dump to extract data, or --risk and --level to control the depth of testing.

For POST requests, you can use the --data flag to supply form data, and --cookie or --headers to test parameters in session cookies or custom HTTP headers. SQLMap also supports outputting results to log files, setting time delays, using proxies or TOR for anonymity, and adjusting the detection technique using flags like --technique=BEUSTQ. With this setup, you're now equipped to use SQLMap for deep web app database assessments, from basic vulnerability discovery to advanced post-exploitation.

- Helpful Reads:
  - o <u>https://hackertarget.com/sqlmap-tutorial/</u>

#### Hydra

- <u>https://www.kali.org/tools/hydra/</u>
- Hydra, often referred to as THC-Hydra, is a fast, flexible, and highly extensible network login cracker developed by the Hacker's Choice (THC). It is widely used in cybersecurity to perform brute-force attacks on login services, helping identify weak or reused passwords across a variety of protocols. Hydra supports more than 50 protocols out of the box—including HTTP(S), FTP, SSH, RDP, Telnet, SMB, VNC, and MySQL—and allows users to test credentials against both remote services and web applications. Written in C and optimized for speed, Hydra is designed to be both fast and reliable, capable of running large-scale, multi-threaded brute-force operations efficiently.

Hydra is primarily used by penetration testers and red teamers to simulate password attacks during assessments. While it's a powerful offensive tool, it's also valuable from a defensive standpoint, enabling administrators to test the strength of their authentication mechanisms and assess whether accounts are protected against brute-force attempts. It can be used interactively via the command line or paired with xHydra, a graphical interface that simplifies configuration and execution.

- Practical Use Cases:
  - o Brute Force Testing against Remote Services
  - o Credential Validation for Web Applications
  - o Red Team Engagements
  - o Security Awareness & Defense Validation
  - o Dictionary and Wordlist Testing
- Step by Step Guide:

To install Hydra on a Linux system, begin by updating your package list with sudo apt update. On Debian-based systems like Ubuntu or Kali Linux, install Hydra using the command sudo apt install hydra. This will download the latest stable version along with its dependencies. If you prefer to compile the latest development version from source, you can clone it from the official GitHub repository at <u>https://github.com/vanhauser-thc/thc-hydra</u> and follow the build instructions (./configure, make, and sudo make install).

Once installed, you can begin testing a login service by specifying the target protocol, IP address or hostname, and credential lists. For example, to brute-force an SSH login, you might use: hydra -l admin -P /usr/share/wordlists/rockyou.txt ssh://192.168.1.100

This command attempts to log in as admin using the passwords from the provided wordlist on the target IP via SSH. You can use -L to specify a file of usernames, or combine -L and -P to test all combinations of usernames and passwords. Hydra

supports multithreading (e.g., -t 4) to speed up testing, and verbose output (-vV) to see attempts in real-time.

For web applications, Hydra can be configured to target login forms using HTTP POST requests, though this requires identifying the correct form parameters and response codes. For example: hydra -1 admin -P passwords.txt 192.168.1.100 http-post-form "/login.php:user=^USER^&pass=^PASS^:F=incorrect"

This targets a POST form where ^USER^ and ^PASS^ are replaced during testing, and success is determined by the absence of the word "incorrect" in the response.

When finished, always review the results carefully—Hydra will highlight valid logins and credentials. Also, be sure to use Hydra only in legal, authorized environments, as unauthorized use can be illegal and unethical. With Hydra installed and configured, you now have a powerful tool for validating authentication strength across a wide range of services and applications.

- Helpful Reads:
  - o https://hackviser.com/tactics/tools/hydra

## <u>Medusa</u>

- Medusa is an open-source, fast, and highly parallelized login brute-forcing tool designed to audit remote authentication services. Often compared to tools like Hydra and Ncrack, Medusa excels at testing multiple combinations of usernames and passwords across a variety of protocols to identify weak or reused credentials. Its primary strength lies in its modular architecture and speed, allowing it to launch simultaneous brute-force attacks against multiple hosts and services using a single command.

Medusa supports a wide variety of network protocols out-of-the-box, including SSH, FTP, HTTP, Telnet, SMB, VNC, PostgreSQL, MySQL, MS-SQL, RDP, LDAP, and many others. This versatility makes it an excellent choice for both penetration testers performing credential attacks and defensive teams conducting password audits on internal systems. Medusa focuses on speed, scalability, and automation, making it ideal for testing larger user/password datasets across many hosts or services at once.

Like Hydra, Medusa doesn't crack password hashes directly — instead, it performs online brute-force attacks against live services. It's often used in the early stages of a penetration test or red team engagement, during credential stuffing exercises, or as part of internal password auditing processes to help organizations strengthen authentication policies.

- Practical Use Cases:
  - o Credential Brute-Force Testing
  - o Internal Password Auditing
  - o Red Team Engagements
  - o Penetration Testing of Remote Services
  - o Post-Exploitation Lateral Movement
- Step by Step Setup Guide:

To install Medusa on Linux, first update your package lists using sudo apt update && sudo apt upgrade. On Debian-based systems like Ubuntu or Kali, Medusa is available directly through the repositories. Install it using sudo apt install medusa. Once installed, you can verify that Medusa is ready by typing medusa -h to view its usage options.

Before running an attack, you will typically need a username list and a password list (or a combination file for credential stuffing). These can be your own custom wordlists or publicly available ones like rockyou.txt. Store these files locally on your system.

To launch a basic attack, specify the target host using the -h flag, the usernames with -U, the passwords with -P, and the module (protocol) with -M. For example, to brute-force SSH on a single host, you would run a command like medusa -h 192.168.1.10 -U userlist.txt -P passlist.txt -M ssh. Medusa will then cycle through each username/password combination, attempting authentication across the specified protocol.

Medusa supports additional options for controlling parallel threads (-t), connection timeouts (-T), delays between attempts, and host lists (-H) for multi-host scanning. For example, adding -t 10 would allow 10 concurrent threads, speeding up the brute-force process significantly.

During the attack, Medusa displays any valid credentials it finds directly in the terminal. Results can be saved to output files for reporting or further analysis using the -O flag.

Medusa's modular design allows additional protocols to be supported via external modules, making it highly extensible as new protocols or authentication mechanisms are added to networks.

## **Trends & Analysis**

## 1. Offensive Tools Are Abundant and Accessible

A dominant trend is the extensive availability of offensive security tools, particularly those supporting penetration testing, exploitation development, and credential attacks. Frameworks like Metasploit and SQLMap offer modular exploit chaining, payload generation, and post-exploitation features. Password auditing tools such as John the Ripper, Hashcat, and Hydra provide GPU-accelerated cracking and hybrid attack modes. These tools form the backbone of red team operations, capture-the-flag (CTF) events, and ethical hacking labs—highlighting the maturity of offensive tooling in the FOSS space.

## 2. Strong Representation in Web and Network Security

Web application security testing is comprehensively addressed through tools like Burp Suite (Community), OWASP ZAP, and Nikto, which support features like request interception, input fuzzing, and HTTP header analysis. On the network side, tools such as Nmap, Aircrack-ng, and Wireshark enable reconnaissance, wireless auditing, and deep packet inspection. This reflects the foundational need to secure both Layer 3–4 infrastructure and Layer 7 web interfaces, and the strong FOSS presence in these areas supports both reconnaissance and vulnerability assessment workflows.

## 3. Expanding Capabilities for Threat Detection and Blue Team Operations

The availability of tools like Wazuh, Security Onion, and Suricata indicates increased FOSS investment in defensive security—specifically in log analysis, SIEM correlation, endpoint monitoring, and intrusion detection. These tools leverage signature-based detection, anomaly detection, and rule-based alerting to provide real-time telemetry, which is essential for security operations center (SOC) environments. Their modular integration with ELK stacks or Zeek enhances scalability and forensic depth.

## 4. Growth in Digital Forensics and Malware Analysis Tools

Tools such as Autopsy, REMnux, Binwalk, and Cuckoo Sandbox reflect an expanding toolkit for memory analysis, reverse engineering, and static/dynamic malware analysis. These tools allow analysts to dissect binaries, analyze behavior in sandbox environments, and extract firmware components. This is especially critical for post-compromise analysis, incident response, and adversary attribution workflows.

## 5. Privacy, Encryption, and Credential Management Matter More Than Ever

The open-source community has placed significant emphasis on password management and cryptographic integrity. Tools like KeePass, Psono, VeraCrypt, and GnuPG enable strong local encryption, credential vaulting, and secure file exchange. Their integration with multifactor authentication, PKI infrastructures, and key-based access control is pivotal for organizations following zero-trust architecture and compliance-driven frameworks like NIST 800-53 or ISO 27001.

## 6. Underrepresentation in Cloud and Containerized Security Domains

Despite the rapid adoption of cloud-native and containerized environments, FOSS security tooling in this domain remains underdeveloped in comparison to traditional infrastructure security. Tools tailored for Kubernetes hardening, container image scanning, and cloud policy auditing are scarce within this list. This suggests a strategic opportunity for contributors and developers to address emerging needs in cloud workload protection platforms (CWPP) and cloud security posture management (CSPM).

# Conclusion

Free and open-source cybersecurity tools are no longer just alternatives to commercial solutions—they are often the preferred choice for professionals, educators, and learners alike. These tools lower the barrier to entry, enabling individuals from all backgrounds to develop practical skills, conduct security assessments, and contribute meaningfully to real-world defense efforts.

Open-source solutions thrive on collaboration, transparency, and adaptability. Whether it's conducting a penetration test with Metasploit, auditing web applications with Burp Suite, or investigating malware behavior using Cuckoo Sandbox, the ability to freely access and modify these tools empowers users to innovate, experiment, and grow.

Despite the strength of the current ecosystem, important gaps remain—particularly in cloud-native security, automation frameworks, and scalable AI-assisted analysis. These represent both a challenge and an opportunity for the next generation of contributors and defenders.

If you're beginning your journey in cybersecurity or looking to deepen your skill set:

- **Dive in**: Install and explore these tools in safe lab environments. Break things. Fix them. Learn.
- **Contribute**: Join GitHub communities, submit bug reports, improve documentation, or build features.
- Educate and share: Blog about your findings, teach others through workshops, or present your research—amplifying knowledge strengthens the whole field.
- **Innovate**: If you identify a problem without a good solution—build one. The opensource world thrives on those who take initiative.

Security is a collective responsibility, and by embracing open-source tools and principles, you're not just building your career—you're helping shape the future of cybersecurity.